# USER'S MANUAL

# PMB-1751LF

Pentium<sup>®</sup> 4 Motherboard With VGA / Audio/ 2LAN

(PMB-1751LF M1)

# PMB-1751LF Pentium® 4 Motherboard With VGA / Audio / Dual LAN

# **OPERATION MANUAL**

### **COPYRIGHT NOTICE**

This operation manual is meant to assist both Embedded Computer manufacturers and end users in installing and setting up the system. The information contained in this document is subject to change without any prior notice.

This manual is copyrighted March 2006. You may not reproduce or transmit in any form or by any means, electronic, or mechanical, including photocopying and recording.

### ACKNOWLEDGEMENTS

All trademarks and registered trademarks mentioned herein are the property of their respective owners.

#### **CE NOTICE**

This is a class A product. In a domestic environment this product may cause radio interference in which case the user may be required to take adequate measures.

## FCC NOTICE

This equipment has been tested and found to comply with the limits for a Class A digital device, pursuant to part 15 of the FCC Rules. These limits are designed to provide reasonable protection against harmful interference when the equipment is operated in a commercial environment. This equipment generates, uses, and can radiate radio frequency energy and, if not installed and used in accordance with the instruction manual, may cause harmful interference to radio communications. Operation of this equipment in a residential area is likely to cause harmful interference in which case the user will be required to correct the interference at his own expense.

You are cautioned that any change or modifications to the equipment not expressly approve by the party responsible for compliance could void your authority to operate such equipment.

# TABLE OF CONTENTS

| СНАРТ | ER 1 INTRODUCTION                           |      |
|-------|---------------------------------------------|------|
| 1-1   | About This Manual                           | 1-2  |
| 1-2   | System Specifications                       | 1-3  |
| 1-3   | Safety Precautions                          | 1-6  |
| СНАРТ | ER 2 HARDWARE CONFIGURATION                 |      |
| 2-1   | Jumper & Connector Quick Reference Table    | 2-2  |
| 2-2   | Component Locations                         | 2-3  |
| 2-3   | How to Set the Jumpers                      | 2-4  |
| 2-4   | COM Port Connector                          | 2-6  |
| 2-5   | RS232/422/485 (COM2) Selection              | 2-8  |
| 2-6   | JCOM1 & COM2 (JCOM2) RI & Voltage Selection | 2-9  |
| 2-7   | COM3 & COM4 RI & Voltage Selection          | 2-11 |
| 2-8   | Keyboard & PS/2 Mouse Connector             | 2-13 |
| 2-9   | Reset Connector                             | 2-13 |
| 2-10  | External Speaker Connector                  | 2-14 |
| 2-11  | Hard Disk Drive LED Connector               | 2-14 |
| 2-12  | Power LED Connector                         | 2-14 |
| 2-13  | EXTSIM# Connector                           | 2-15 |
| 2-14  | ATX Power Button                            | 2-15 |
| 2-15  | Keylock Connector                           | 2-15 |
| 2-16  | IrDA Connector                              | 2-16 |
| 2-17  | Printer Connector                           | 2-16 |
| 2-18  | ATX Power Connector                         | 2-17 |
| 2-19  | Clear CMOS Data Selection                   | 2-18 |
| 2-20  | VGA Connector                               | 2-19 |
| 2-21  | USB & LAN Connector                         | 2-20 |
| 2-22  | USB Power Setting                           | 2-22 |
| 2-23  | LAN2 Enable/Disable Connector               | 2-23 |
| 2-24  | Wake-on-modem Connector                     | 2-24 |
| 2-25  | CPU Fan Connector                           | 2-24 |
| 2-26  | System Fan Connector                        | 2-24 |
| 2-27  | Reset/NMI/Clear Watchdog Selection          | 2-25 |
| 2-28  | Hard Disk Drive Connector                   | 2-26 |
| 2-29  | Floppy Disk Drive Connector                 | 2-28 |
| 2-30  | Sound Connector                             | 2-29 |

| 2-31 | CD Audio-In Connector | 2-30 |
|------|-----------------------|------|
| 2-32 | Memory Installation   | 2-31 |
| 2-33 | PPCI Connector        | 2-32 |
| 2-34 | EPPCI IRQ Selection   | 2-33 |

## **CHAPTER 3 SOFTWARE UTILITIES**

| Introduction                                 | 3-2          |
|----------------------------------------------|--------------|
| VGA Driver Utility                           | 3-2          |
| Flash BIOS Update                            | 3-3          |
| LAN Driver Utility                           | 3-5          |
| Sound Driver Utility                         | 3-7          |
| Intel® Chipset Software Installation Utility | 3-8          |
| USB2.0 Chipset Software Installation Utility | 3-9          |
| Watchdog Timer Configuration                 | 3-10         |
|                                              | Introduction |

# CHAPTER 4 AWARD BIOS SETUP

| 4-1  | Introduction                | 4-2  |
|------|-----------------------------|------|
| 4-2  | Entering Setup              | 4-3  |
| 4-3  | The Standard CMOS Features  | 4-4  |
| 4-4  | The Advanced BIOS Features  | 4-8  |
| 4-5  | Advanced Chipset Feature    | 4-12 |
| 4-6  | Integrated Peripherals      | 4-15 |
| 4-7  | Power Management Setup      | 4-19 |
| 4-8  | PNP/PCI Configuration       | 4-21 |
| 4-9  | PC Health Status            | 4-23 |
| 4-10 | Frequency / Voltage Control | 4-24 |
| 4-11 | Load Fail-Safe Defaults     | 4-25 |
| 4-12 | Load Optimized Defaults     | 4-25 |
| 4-13 | Password Setting            | 4-26 |
| 4-14 | Save & Exit Setup           | 4-27 |
| 4-15 | Exit Without Saving         | 4-28 |
|      |                             |      |

# APPENDIX A EXPANSION BUS

| ISA Bus Pin Assignment | <br>A-2 |
|------------------------|---------|
| PCI Bus Pin Assignment | <br>A-3 |

# APPENDIX B TECHNICAL SUMMARY

| <b>B-2</b>  |
|-------------|
| B-3         |
| <b>B-</b> 4 |
| B-5         |
| B-6         |
|             |

# chapter **1**

# **INTRODUCTION**

This chapter gives you the information for PMB-1751LF. It also outlines the System specifications.

Section includes:

- About This Manual
- System Specifications
- Safety Precautions

Experienced users can skip to chapter 2 on page 2-1 for a Quick Start.

# **1-1. ABOUT THIS MANUAL**

Thank you for purchasing our PMB-1751LF Socket 478 Mainboard enhanced with VGA/Sound/Dual LAN, which is fully PC / AT compatible. The PMB-1751LF provides faster processing speed; greater expandability and can handle more tasks than before. This manual is designed to assist you how to install and set up the system. It contains four chapters. The user can apply this manual for configuration according to the following chapters:

### **Chapter 1 Introduction**

This chapter introduces you to the background of this manual, and the specifications for this system. The final page of this chapter will indicate how to avoid damaging this board.

### Chapter 2 Hardware Configuration

This chapter outlines the component locations and their functions. In the end of this chapter, you will learn how to set jumper and how to configure this card to meet your own needs.

### Chapter 3 Software Utilities

This chapter contains helpful information for proper installations of the VGA utility, LAN utility, Sound utility, and Flash BIOS Update. It also describes the Watchdog-timer configuration.

### Chapter 4 Award BIOS Setup

This chapter indicates you how to set up the BIOS configurations.

### Appendix A Expansion Bus

This Appendix introduces you the expansion bus for ISA BUS and PCI BUS.

### Appendix B Technical Summary

This section gives you the information about the Technical maps.

# **1-2. SYSTEM SPECIFICATIONS**

### • CPU (mPGA478):

Intel® Pentium® 4 processor in mPGA478 Socket. 1.5~3.06 GHz clock generator. Front Side Bus 533/400 MHZ. Auto detect voltage regulator. Support H-T Tech.

### • MEMORY :

Supports up to 2GB DDR SDRAM. Two 184-pin DDR DIMM sockets on board.

### • CACHE :

Built-in CPU.

### • REAL-TIME CLOCK :

256-byte battery backed CMOS RAM. Hardware implementation to indicate century rollover.

## • BIOS :

Phoenix-AwardBIOS<sup>™</sup> for plug & play function. Easy update 512KB flash EEPROM. Support S/IO Setup.

### • KEYBOARD CONNECTOR :

Mini DIN connector. Supports for AT/PS2 keyboard.

## • MOUSE CONNECTOR :

Mini DIN connector. Supports for PS/2 Mouse.

## • BUS SUPPORT :

External 1 ISA, 6 PCI External 1 EPCI Bus

### • DISPLAY :

Built in Intel® 845GV Onboard 15-pin VGA D-SUB connector, support for resolution on SVGA Monitor.

## • WATCHDOG :

I / O port 0443H to Enable watchdog I / O port 0441H to Disable watchdog Selectable for NMI or Reset function by jumper setting Time-out timing select 16 / 24 / 32 / 40 / 48 / 56 / 64 / 72 / 80 / 88 / 96 / 104 / 112 / 120 sec +/- 25%.

### • IDE INTERFACE :

Two IDE ports support up to four IED devices. Supports Ultra DMA 33/66/100.

### • FLOPPY DISK DRIVER INTERFACE :

Support up to two Floppy Disk Drives, 3.5" (1.44M).

## • USB CONNECTOR :

Three sets of USB connector & USB power (+5.0V/+5.0V Stand By) selection. Support up to six USB 2.0 ports.

### • LAN ADAPTER :

Dual ports, Intel® 82562ET PHY & Intel® 82551QM or Intel 82541PI (Giga LAN) Two RJ-45 Jack onboard LAN1: 10BaseT/100 BaseTx Ethernet LAN2: 82541PI (10/100/1000) Support wake-on-LAN function, with ATX power.

### • SERIAL PORT :

Four high speed 16550 Compatible UARTs with Send / Receive 16 Byte FIFOs; COM1/3/4:RS-232; COM2:RS-232/422/485 MIDI Compatible Programmable Baud Rate Generator

### • SOUND :

Realtek ALC202A (AC'97 Codec). Fully Compliant AC'97 Analog I/O Component 16-Bit Stereo Full-Duplex Codec Four Analog Line-level Stereo Inputs for Connection. High Quality CD Input with Ground Sense Stereo Line-Level Output Interface: Line-In, Line-Out, Microphone, and CD Audio-In.

### • HARDWARE MONITORING FUNCTION :

Monitor Voltage, CPU temperature, & Cooling fan. If CPU Temperature is over setting, the buzzer will send out a warming.

### • IRDA PORT :

5-pin Infrared port, support IrDA v1.0 SIR protocol

### • PARALLEL PORT :

SPP / ECP / EPP Function. 1 port, bi-directional parallel port.

### • GREEN FUNCTION :

Software supported by BIOS setup

### • LED INDICATOR :

System power Hard Disk access LAN LED indicator

• DMA CONTROLLER : 82C37 x 2

# • DMA CHANNELS :

7

# • INTERRUPT CONTROLLERS : 82C59 x 2

# • INTERRUPT LEVELS : 15

- OPERATING TEMPERATURE : 0 to 60°C.
- **BOARD DIMENSIONS :** 305mm x 244mm, 12" x 9.61"
- BOARD NET WEIGHT : 0.67 Kg.

# **1-3. SAFETY PRECAUTIONS**

Follow the messages below to avoid your systems from damage:

- 1. Keep your system away from static electricity on all occasions.
- 2. Prevent electric shock. Don't touch any components of this card when the card is power-on. Always disconnect power when the system is not in use.
- 3. Disconnect power when you change any hardware devices. For instance, when you connect a jumper or install any cards, a surge of power may damage the electronic components or the whole system.

# HARDWARE CONFIGURATION

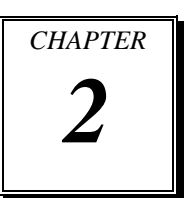

# \*\* QUICK START \*\*

Helpful information describes the jumper & connector settings, and component locations.

This section includes:

- Jumper & Connector Quick Reference Table
- Component Locations
- Configuration and Jumper settings
- Connector's Pin Assignments

# 2-1. JUMPER & CONNECTOR QUICK REFERENCE TABLE

| COM Connector                      | JCOM1, COM2             |
|------------------------------------|-------------------------|
|                                    | COM3, COM4              |
| RS232/422/485 (COM2) Selection     | JP3                     |
| COM1 & COM2 RI & Voltage Selection | JP4                     |
| COM3 & COM4 RI & Voltage Selection | JP1                     |
| Keyboard & PS/2 Mouse Connector    | JKBMS1                  |
| Reset Connector                    | JPANEL1 (13, 15)        |
| External Speaker Connector         | JPANEL1 (1, 3, 5, 7)    |
| Hard Disk Drive LED Connector      | JPANEL1 (9, 11)         |
| Power LED Connector                | JPANEL1 (8, 10, 12)     |
| EXTSMI# Connector                  | JPANEL1 (2, 4)          |
| ATX Power Button                   | JPANEL1 (14, 16)        |
| KEYLOCK                            | JPANEL1 (17, 18)        |
| IRDA Connector                     | IRDA1                   |
| Printer Connector                  | JPRNT1                  |
| ATX Power Connector                | JATXPWR1, JATXPWR2      |
| Clear CMOS Data Selection          | JCMOS1                  |
| VGA Connector                      | JVGA1                   |
| USB & LAN Connector                | JRJ45USB1, JRJ45USB2    |
| Front USB Connector                | JUSB3, JUSB2 (Optional) |
| USB Power Setting                  | JUSBV1, JUSBV2,         |
|                                    | JUSBV3                  |
| LAN2 Enable/Disable Selection      | JP6                     |
| Wake-On-Modem Connector            | WOL1 (JWOL1)            |
| CPU Fan Connector                  | JCFAN1                  |
| System Fan Connector               | JSFAN1, JSFAN2          |
| Reset/NMI/Clear Watchdog Selection | JP2                     |
| Hard Disk Drive Connector          | IDE1, IDE2              |
| Floppy Disk Drive Connector        | FDD1                    |
| Sound Connector                    | JAUDIO1                 |
| CD Audio-In Connector              | JCDIN1, JCDIN2          |
| Memory Installation                | DDR1, DDR2              |
| PPCI Connector                     | PPCI                    |
| EPPCI IRQ Selection                | JP10                    |
| Reserved Pin                       | JP5,JP7                 |

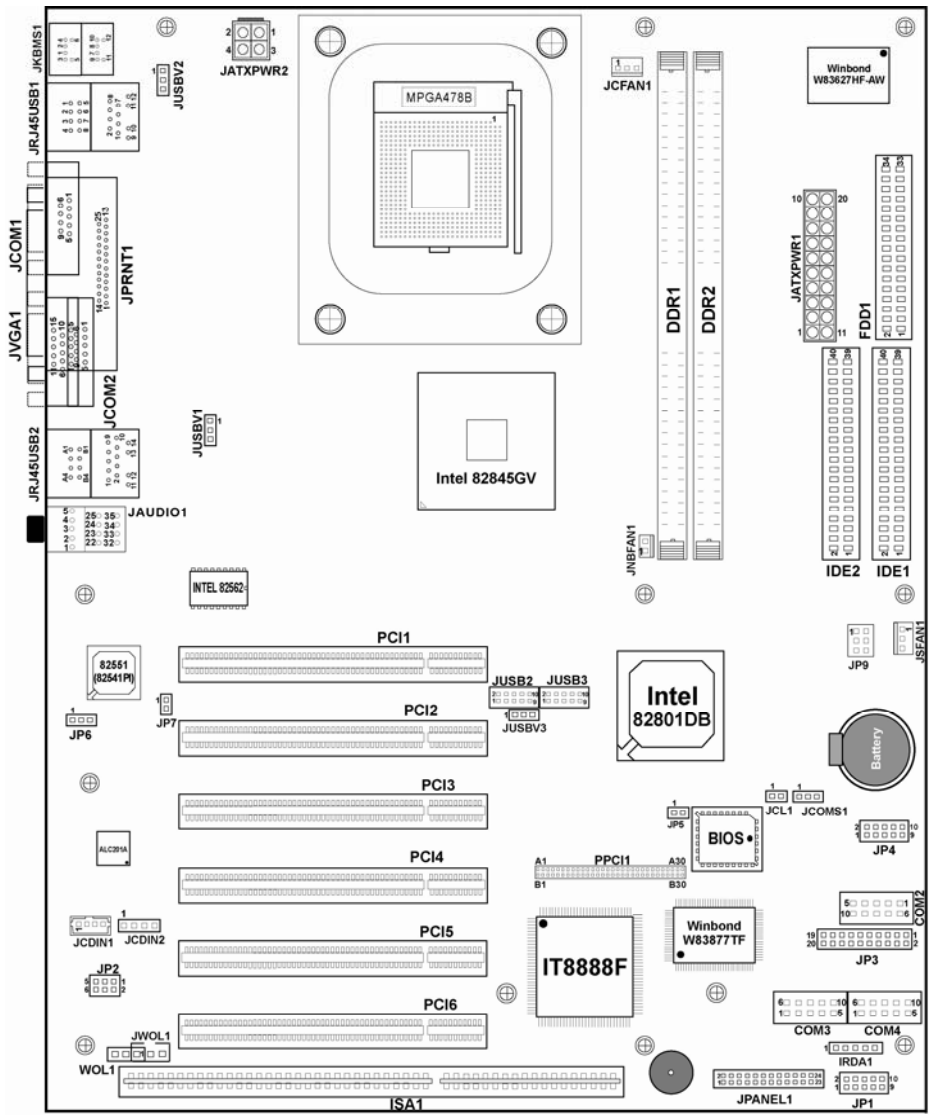

# **2-2. COMPONENT LOCATIONS**

PMB-1751LF Connector, Jumper and Component locations

# 2-3. HOW TO SET THE JUMPERS

You can configure your board by setting the jumpers. Jumper is consists of two or three metal pins with a plastic base mounted on the card, and by using a small plastic "cap", Also known as the jumper cap (with a metal contact inside), you are able to connect the pins. So you can set-up your hardware configuration by "opening" or "closing" pins.

The jumper can be combined into sets that called jumper blocks. When the jumpers are all in the block, you have to put them together to set up the hardware configuration. The figure below shows how this looks like.

### JUMPERS AND CAPS

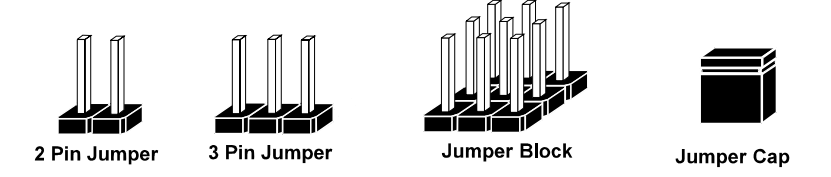

If a jumper has three pins (for example, labelled PIN1, PIN2, and PIN3), You can connect PIN1 & PIN2 to create one setting and shorting. You can either connect PIN2 & PIN3 to create another setting. The same jumper diagrams are applied all through this manual. The figure below shows what the manual diagram looks like and what they represent.

### JUMPER DIAGRAMS

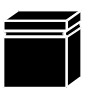

Jumper Cap looks like this

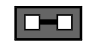

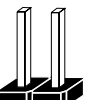

2 pin Jumper looks like this

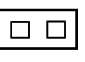

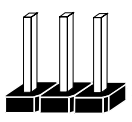

3 pin Jumper looks like this

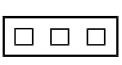

Jumper Block looks like this

# JUMPER SETTINGS

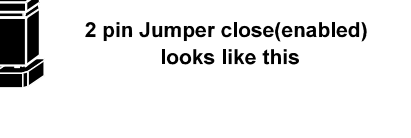

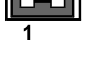

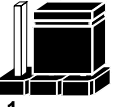

3 pin Jumper 2-3 pin close(enabled) looks like this

| 4 |  |
|---|--|

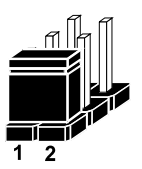

PMB-1751LF USER'S MANUAL

Jumper Block 1-2 pin close(enabled) looks like this

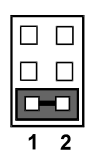

Page: 2-5

# 2-4. COM PORT CONNECTOR

Four COM ports are enhanced in this board namely: JCOM1, COM2, COM3 and COM4. JCOM1, COM3 and COM4 are fixed for RS-232 while COM2 is selectable for RS-232/422/485.

**JCOM1 :** COM1 Connector, DB9 male connector The JCOM1 Connector assignments are as follows :

| PIN | ASSIGNMENT |
|-----|------------|
| 1   | NDCD1      |
| 2   | RXD1       |
| 3   | TXD1       |
| 4   | NDTR1      |
| 5   | GND        |
| 6   | NDSR1      |
| 7   | NRTS1      |
| 8   | NCTS1      |
| 9   | NRI1       |

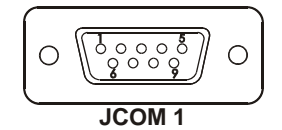

### COM2 : COM2 Connector

The COM2 Connector assignments are as follows :

| DIN   | ASSIGNMENT |               |               |
|-------|------------|---------------|---------------|
| E 114 | RS-232     | <b>RS-422</b> | <b>RS-485</b> |
| 1     | NDCD2      | TX-           | TX-           |
| 2     | RXD2       | TX+           | TX+           |
| 3     | TXD2       | RX+           | RX+           |
| 4     | NDTR2      | RX-           | RX-           |
| 5     | GND        | GND           | GND           |
| 6     | NDSR2      | RTS-          | NC            |
| 7     | NRTS2      | RTS+          | NC            |
| 8     | NCTS2      | CTS+          | NC            |
| 9     | NRI2       | CTS-          | NC            |
| 10    | NC         | NC            | NC            |

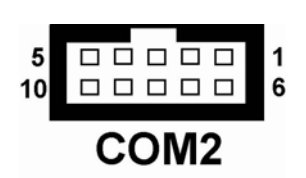

| DIM |            |
|-----|------------|
| PIN | ASSIGNMENT |
| 1   | NDCD3      |
| 2   | RXD3       |
| 3   | TXD3       |
| 4   | NDTR3      |
| 5   | GND        |
| 6   | NDSR3      |
| 7   | NRTS3      |
| 8   | NCTS3      |
| 9   | NRI3       |
| 10  | NC         |

# COM3 : COM3 Connector

The COM3 Connector assignments are as follows :

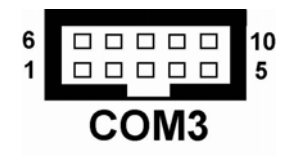

### COM4 : COM4 Connector

The COM4 Connector assignments are as follows :

| PIN | ASSIGNMENT |
|-----|------------|
| 1   | NDCD4      |
| 2   | RXD4       |
| 3   | TXD4       |
| 4   | NDTR4      |
| 5   | GND        |
| 6   | NDSR4      |
| 7   | NRTS4      |
| 8   | NCTS4      |
| 9   | NRI4       |
| 10  | NC         |

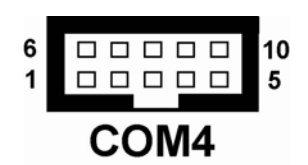

# 2-5. RS232/422/485 (COM2) SELECTION

JP3: RS-232/422/485 Selection

COM1, COM3, & COM4 is fixed for RS-232 function only. COM2 is selectable for RS-232, 422, 485 function. The jumper settings are as follows :

| COM 2<br>Function | Jumper Setting<br>(pin closed)                           | Jumper<br>Illustration                                          |
|-------------------|----------------------------------------------------------|-----------------------------------------------------------------|
| RS-232            | Open                                                     | 20<br>19<br>19<br>10<br>10<br>10<br>10<br>20<br>1<br><b>JP3</b> |
| RS-422            | 1-2, 5-6, 7-8, 9-10<br>11-12,13-14,15-16<br>17-18, 19-20 |                                                                 |
| RS-485            | 1-3, 4-6, 7-8, 9-10<br>11-12,13-14,15-16<br>17-18, 19-20 |                                                                 |

\*\*\* Manufactory default --- RS-232.

PMB-1751LF USER'S MANUAL

# 2-6. JCOM1 & COM2(JCOM2) RI & VOLTAGE SELECTION

| COM PORT | SELECTION | JUMPER<br>SETTINGS | JUMPER<br>ILLUSTRATION |
|----------|-----------|--------------------|------------------------|
|          | RI        | 7-9                | 1 2<br>9 <b>JP4</b>    |
| JCOM1    | 5V        | 1-3                | 1 2<br>9 JP4           |
|          | 12V       | 3-5                | 1 2<br>9 10<br>JP4     |

**JP4**: JCOM1 & COM2(JCOM2) RI & Voltage Selection The selections are as follows:

\*\*\* Manufactory default -- RI.

| COM PORT        | SELECTION | JUMPER<br>SETTINGS | JUMPER<br>ILLUSTRATION |
|-----------------|-----------|--------------------|------------------------|
|                 | RI        | 8-10               | 1 2<br>9 10<br>JP4     |
| COM2<br>(JCOM2) | 5V        | 2-4                | 1 2<br>9 10<br>JP4     |
|                 | 12V       | 4-6                | 1 2<br>9 10<br>1 10    |

\*\*\* 1. Manufactory default – RI.

2. JCOM2 is shared with COM2.

# 2-7. COM3 & COM4 RI & VOLTAGE SELECTION

**JP1**: COM3 & COM4 RI & Voltage Selection The selections are as follows:

| COM PORT | SELECTION | JUMPER<br>SETTINGS | JUMPER<br>ILLUSTRATION     |
|----------|-----------|--------------------|----------------------------|
|          | RI        | 7-9                | 1 2<br>9 10<br>JP1         |
| COM3     | 5V        | 1-3                | 1 2<br>9 10<br>JP1         |
|          | 12V       | 3-5                | 1 2<br>2<br>9<br>10<br>JP1 |

\*\*\* Manufactory default -- RI.

| COM PORT | SELECTION | JUMPER<br>SETTINGS | JUMPER<br>ILLUSTRATION |
|----------|-----------|--------------------|------------------------|
|          | RI        | 8-10               | 1 2<br>9 10<br>JP1     |
| COM4     | 5V        | 2-4                | 1 2<br>9 10<br>JP1     |
|          | 12V       | 4-6                | 1 2<br>9 10<br>JP1     |

\*\*\* Manufactory default -- RI.

# 2-8. KEYBOARD & PS/2 MOUSE CONNECTOR

**JKBMS1 :** Keyboard & PS/2 Mouse Connector The pin assignments are as follows :

| PIN | ASSIGNMENT |
|-----|------------|
| 1   | L_KDAT     |
| 2   | NC         |
| 3   | GND        |
| 4   | VCC        |
| 5   | L_KCLK     |
| 6   | NC         |
| 7   | L_MDAT     |
| 8   | NC         |
| 9   | GND        |
| 10  | VCC        |
| 11  | L_MCLK     |
| 12  | NC         |

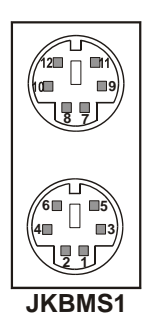

# 2-9. RESET CONNECTOR

**JPANEL1** (13-15) : Reset Connector. The pin assignments are as follows :

| PIN | ASSIGNMENT |
|-----|------------|
| 13  | GND        |
| 15  | RST_BUTT   |

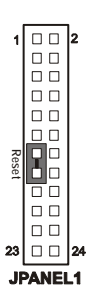

# 2-10. EXTERNAL SPEAKER CONNECTOR

**JPANEL1** (1,3,5,7) : External Speaker Connector The pin assignments are as follows :

| PIN | ASSIGNMENT |
|-----|------------|
| 1   | SPK3       |
| 3   | NC         |
| 5   | NC         |
| 7   | SPK VCC    |

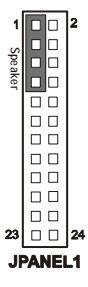

# 2-11. HARD DISK DRIVE LED CONNECTOR

**JPANEL1 (9-11) :** Hard Disk Drive LED Connector The pin assignments are as follows :

| PIN | ASSIGNMENT |
|-----|------------|
| 9   | VCC3_3     |
| 11  | HD_LED     |

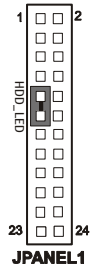

# 2-12. POWER LED CONNECTOR

**JPANEL1 (8,10,12) :** Power LED Connector The pin assignments are as follows :

| PIN | ASSIGNMENT |
|-----|------------|
| 8   | LED+       |
| 10  | LED+       |
| 12  | LED-       |

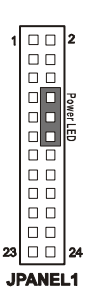

# 2-13. EXTSMI# CONNECTOR

**JPANEL1 (2,4) :** EXTSMI# Connector The pin assignments are as follows :

| PIN | ASSIGNMENT |
|-----|------------|
| 2   | GPIO7      |
| 4   | GND        |

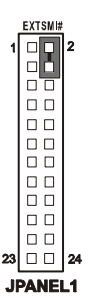

# 2-14. ATX POWER BUTTON

**JPANEL1 (14,16) :** ATX Power Button The pin assignments are as follows :

| PIN | ASSIGNMENT |
|-----|------------|
| 14  | PW_BN1     |
| 16  | PW_BN2     |

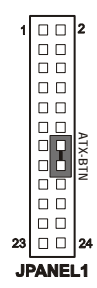

# 2-15. KEYLOCK CONNCETOR

**JPANEL1** (19,20,21,22,23,24) : KEYLOCK Connector The pin assignments are as follows :

| PIN | ASSIGNMENT |
|-----|------------|
| 17  | KEYLOCK    |
| 18  | GND        |

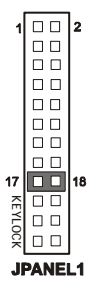

# 2-16. IRDA CONNECTOR

#### JPANEL1 (19,20,21,22,23,24) : Infrared Connector.

Share with IRDA1.

The pin assignments are as follows :

| PIN | ASSIGNMENT |
|-----|------------|
| 19  | GND        |
| 20  | NC         |
| 21  | VCC5       |
| 22  | GND        |
| 23  | IRTX2      |
| 24  | IRRX2      |

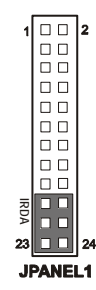

# **2-17. PRINTER CONNECTOR**

JPRNT1 : Printer Connector

The pin assignments are as follows :

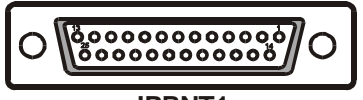

JPRNT1

| PIN | ASSIGNMENT | PIN | ASSIGNMENT |
|-----|------------|-----|------------|
| 1   | STB        | 14  | AFD        |
| 2   | P0         | 15  | ERR        |
| 3   | P1         | 16  | INIT       |
| 4   | P2         | 17  | SLIN       |
| 5   | P3         | 18  | GND        |
| 6   | P4         | 19  | GND        |
| 7   | P5         | 20  | GND        |
| 8   | P6         | 21  | GND        |
| 9   | P7         | 22  | GND        |
| 10  | ACK        | 23  | GND        |
| 11  | BUSY       | 24  | GND        |
| 12  | PE         | 25  | GND        |
| 13  | SLCT       |     |            |

Page: 2-16

PMB-1751LF USER'S MANUAL

# 2-18. ATX POWER CONNECTOR

**JATXPWR1 :** ATX Power Connector The pin assignments are as follows :

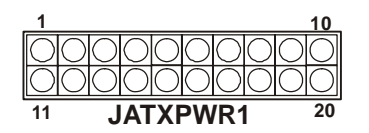

| PIN | ASSIGNMENT    |
|-----|---------------|
| 1   | +3.3V         |
| 2   | +3.3V         |
| 3   | GND           |
| 4   | +5.0V         |
| 5   | GND           |
| 6   | +5.0V         |
| 7   | GND           |
| 8   | Power Good    |
| 9   | +5.0V Standby |
| 10  | +12.0V        |
| 11  | +3.3V         |
| 12  | -12.0V        |
| 13  | GND           |
| 14  | Power On      |
| 15  | GND           |
| 16  | GND           |
| 17  | GND           |
| 18  | -5.0V         |
| 19  | +5.0V         |
| 20  | +5.0V         |

# **JATXPWR2 :** ATX Power Connector The pin assignments are as follows :

| PIN | ASSIGNMENT |
|-----|------------|
| 1   | VCC12      |
| 2   | VCC12      |
| 3   | GND        |
| 4   | GND        |

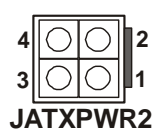

# 2-19. CLEAR CMOS DATA SELECTION

**JCMOS1 :** Clear CMOS Data Selection The selection are as follows :

| FUNCTION   | JUMPER SETTING<br>(pin closed) | JUMPER<br>ILLUSTRATION |
|------------|--------------------------------|------------------------|
| Normal     | 1-2                            | JCMOS1                 |
| Clear CMOS | 2-3                            |                        |

\*\*\* Manufacturing Default is set as Normal.

Note: To clear CMOS data, user must power-off the computer and set the jumper to "Clear CMOS" as illustrated above. After five to six seconds, set the jumper back to "Normal" and power-on the computer.

# 2-20. VGA CONNECTOR

## JVGA1 : VGA Connector

The pin assignments are as follows:

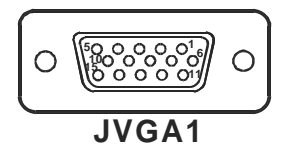

| PIN | ASSIGNMENT |
|-----|------------|
| 1   | RED        |
| 2   | GREEN      |
| 3   | BLUE       |
| 4   | NC         |
| 5   | GND        |
| 6   | GND        |
| 7   | GND        |
| 8   | GND        |
| 9   | VGA_P5V    |
| 10  | GND        |
| 11  | NC         |
| 12  | DDCDA      |
| 13  | HSYNC      |
| 14  | VSYNC      |
| 15  | DDCLK      |

# 2-21. USB & LAN CONNECTOR

#### JRJ45USB1: USB & LAN Connector

This connector contains two USB ports and one LAN. The pin assignments are as follows:

| .A | N  |     |
|----|----|-----|
|    |    |     |
|    | .A | .AN |

| PIN | ASSIGNMENT   |
|-----|--------------|
| 1   | TX+          |
| 2   | TX-          |
| 3   | RX+          |
| 4   | ISOLATED GND |
| 5   | ISOLATED GND |
| 6   | RX-          |
| 7   | ISOLATED GND |
| 8   | ISOLATED GND |
| 11  | Pull Hi      |
| 12  | LED - Yellow |
| 13  | Pull Hi      |
| 14  | LED - Green  |
|     |              |

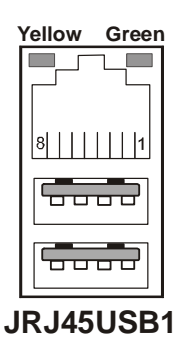

### USB

| PIN | ASSIGNMENT             |
|-----|------------------------|
| A1  | +5.0V or +5.0V Standby |
| A2  | USBP0-                 |
| A3  | USBP0+                 |
| A4  | GND                    |
| B1  | +5.0V or +5.0V Standby |
| B2  | USBP1-                 |
| B3  | USBP1+                 |
| B4  | GND                    |

### JRJ45USB2: USB & LAN Connector

This connector contains two USB ports and one LAN. The pin assignments are as follows:

| LAN |              |             |  |
|-----|--------------|-------------|--|
| PIN | ASSIGNMENT   |             |  |
|     | INTEL82551QM | INTEL 82540 |  |
| 1   | TX+          | MDIO+       |  |
| 2   | TX-          | MDIO-       |  |
| 3   | RX+          | MDI1+       |  |
| 4   | ISOLATED GND | MDI1-       |  |
| 5   | ISOLATED GND | MDI2+       |  |
| 6   | RX-          | MDI2-       |  |
| 7   | ISOLATED GND | MDI3+       |  |
| 8   | ISOLATED GND | MDI3-       |  |
| 11  | Pull Hi      | Orange-     |  |
| 12  | LED – Yellow | Yellow-     |  |
| 13  | Pull Hi      | Pull Hi     |  |
| 14  | LED - Green  | LED - Green |  |

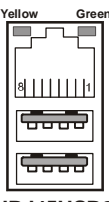

JRJ45USB2 (For INTEL 82551QM)

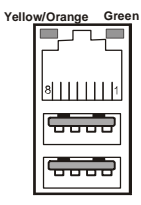

JRJ45USB2 (For INTEL 82540EM Giga Lan)

| INTEL 82540 Giga Lan Selection |                |
|--------------------------------|----------------|
| 10 MB                          | No Display     |
| 100MB                          | Yellow Display |
| 1000MB                         | Orange Display |

USB

| PIN | ASSIGNMENT              |
|-----|-------------------------|
| A1  | +5.0V or +5.0V STAND BY |
| A2  | USBP0-                  |
| A3  | USBP0+                  |
| A4  | GND                     |
| B1  | +5.0V or +5.0V STAND BY |
| B2  | USBP1-                  |
| B3  | USBP1+                  |
| B4  | GND                     |

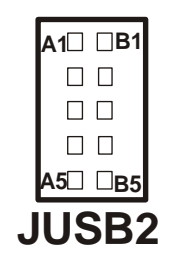

Note: JUSB2 share the JRJ45USB2 for cable with rear USB bracket.

**JUSB3:** Front USB Connector The pin assignments are as follows:

| PIN | ASSIGNMENT              |
|-----|-------------------------|
| 1   | +5.0V or +5.0V STAND BY |
| 2   | +5.0V or +5.0V STAND BY |
| 3   | USB_D4                  |
| 4   | USB_D5                  |
| 5   | USB_D4++                |
| 6   | USB_D5++                |
| 7   | GND                     |
| 8   | GND                     |
| 9   | NC                      |
| 10  | NC                      |

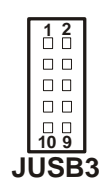

# 2-22. USB POWER SETTING

#### JUSBV2: JRJ45USB1 POWER SELECTION

| PIN | ASSIGNMENT     |
|-----|----------------|
| 1   | +5.0V          |
| 2   | PIN#A1         |
|     | PIN#B1         |
| 3   | +5.0V STAND BY |

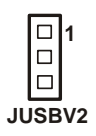

#### JUSBV1: JRJ45USB2 POWER SELECTION

| PIN | ASSIGNMENT     |
|-----|----------------|
| 1   | +5.0V          |
| 2   | PIN#A1         |
|     | PIN#B1         |
| 3   | +5.0V STAND BY |

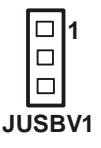

## JUSBV3: JRJ45USB2 POWER SELECTION

| PIN | ASSIGNMENT     |
|-----|----------------|
| 1   | +5.0V          |
| 2   | USB_Power      |
| 3   | +5.0V STAND BY |

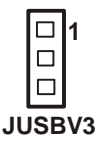

# 2-23. LAN2 ENABLE / DISABLE SELECTION

**JP6:** LAN2 Enable / Disable Selection (for JRJ45USB2) The selections are as follows:

| SELECTION | JUMPER SETTINGS<br>(pins closed) | JUMPER<br>ILLUSTRATION |
|-----------|----------------------------------|------------------------|
| Enabled   | 1-2                              | JP6                    |
| Disabled  | 2-3                              | 1<br>JP6               |

\*\*\* 1. Manufactory default --- Enabled.

2. LAN1 Enable/Disable Selection (for JRJ45USB1) by BIOS Setting.

# 2-24. WAKE-ON-LAN CONNECTOR

**WOL1** : Wake-On-LAN Connector The pin assignments are as follows:

| PIN | ASSIGNMENT    |
|-----|---------------|
| 1   | 5V STANDBY    |
| 2   | GND           |
| 3   | ACTIVE SIGNAL |

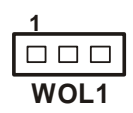

# 2-25. CPU FAN CONNECTOR

**JCFAN1 :** CPU Fan connector The pin assignments are as follows:

| PIN | ASSIGNMENT |
|-----|------------|
| 1   | GND        |
| 2   | +12V       |
| 3   | FAN1       |

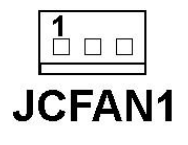

# 2-26. SYSTEM FAN CONNECTOR

**JSFAN1 :** System Fan connector The pin assignments are as follows:

| PIN | ASSIGNMENT |
|-----|------------|
| 1   | GND        |
| 2   | +12V       |
| 3   | FAN0       |

**JSFAN2 :** System Fan connector The pin assignments are as follows:

| PIN | ASSIGNMENT |
|-----|------------|
| 1   | GND        |
| 2   | +12V       |
| 3   | FAN2       |

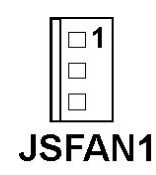

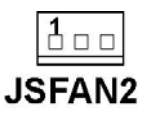
# 2-27. RESET/NMI/CLEAR WATCHDOG SELECTION

| FUNCTION       | JUMPER SETTING<br>(pin closed) | JUMPER<br>ILLUSTRATION              |
|----------------|--------------------------------|-------------------------------------|
| RESET          | 1-2                            | 6 5<br>2 <b>1</b><br><b>JP2</b>     |
| NMI            | 3-4                            | 6 5<br>2 0 1<br><b>JP2</b>          |
| CLEAR WATCHDOG | 5-6                            | 6 <b>- 5</b><br>2 - 1<br><b>JP2</b> |

**JP2** : Reset/NMI/Clear Watchdog Selection The selections are as follows:

\*\*\*Manufacturing Default is set as NMI.

User may select to use the Reset or NMI watchdog. NMI, also known as Non-Maskable Interrupt, is used for serious conditions that demand the processor's immediate attention; it cannot be ignored by the system unless it is shut off specifically. To clear NMI command, user should short the "Clear Watchdog" pin via push button.

# 2-28. HARD DISK DRIVE CONNECTOR

The PMB-1751LF possesses two HDD connectors, IDE1 and IDE2.

# **IDE1:** Hard Disk Drive Connector

The pin assignments are as follows:

| 200000 |                                         |
|--------|-----------------------------------------|
| 10000  | 0 0 0 0 0 0 0 0 0 0 0 0 0 0 0 0 0 0 0 0 |

| PIN | ASSIGNMENT | PIN | ASSIGNMENT |
|-----|------------|-----|------------|
| 1   | IDERST     | 21  | IDEREQ     |
| 2   | GND        | 22  | GND        |
| 3   | IDED7      | 23  | IDEIOW     |
| 4   | IDED8      | 24  | GND        |
| 5   | IDED6      | 25  | IDEIOR     |
| 6   | IDED9      | 26  | GND        |
| 7   | IDED5      | 27  | IDE ORDY   |
| 8   | IDED10     | 28  | GND        |
| 9   | IDED4      | 29  | IDEACK     |
| 10  | IDED11     | 30  | GND        |
| 11  | IDED3      | 31  | IRQ14      |
| 12  | IDED12     | 32  | NC         |
| 13  | IDED2      | 33  | IDEA1      |
| 14  | IDED13     | 34  | P66 DETECT |
| 15  | IDED1      | 35  | IDEA0      |
| 16  | IDED14     | 36  | IDEA2      |
| 17  | IDED0      | 37  | IDECS1P    |
| 18  | IDED15     | 38  | IDECS3P    |
| 19  | GND        | 39  | IDEACTP    |
| 20  | NC         | 40  | GND        |

# IDE1

**IDE2:** Hard Disk Drive Connector The pin assignments are as follows:

| 200000000000000000000000000000000000000 | 0 0 0 0 040 |
|-----------------------------------------|-------------|
| 100000000000000000000000000000000000000 | 0 0 0 0 039 |

|     |            | 1   |            |
|-----|------------|-----|------------|
| PIN | ASSIGNMENT | PIN | ASSIGNMENT |
| 1   | IDERST     | 21  | IDEREQ     |
| 2   | GND        | 22  | GND        |
| 3   | IDED7      | 23  | IDEIOW     |
| 4   | IDED8      | 24  | GND        |
| 5   | IDED6      | 25  | IDEIOR     |
| 6   | IDED9      | 26  | GND        |
| 7   | IDED5      | 27  | IDE ORDY   |
| 8   | IDED10     | 28  | GND        |
| 9   | IDED4      | 29  | IDEACK     |
| 10  | IDED11     | 30  | GND        |
| 11  | IDED3      | 31  | IRQ14      |
| 12  | IDED12     | 32  | NC         |
| 13  | IDED2      | 33  | IDEA1      |
| 14  | IDED13     | 34  | S66 DETECT |
| 15  | IDED1      | 35  | IDEA0      |
| 16  | IDED14     | 36  | IDEA2      |
| 17  | IDED0      | 37  | IDECS1P    |
| 18  | IDED15     | 38  | IDECS3P    |
| 19  | GND        | 39  | IDEACTS    |
| 20  | NC         | 40  | GND        |

# IDE2

# 2-29. FLOPPY DISK DRIVE CONNECTOR

#### FDD1 : Floppy Disk Drive Connector

You can use a 34-pin daisy-chain cable to connect two FDD. On one end of this cable there is a 34-pin flat cable to attach the FDD on the board; the other side is attaches to two FDD.

The pin assignments are as follows :

| 2[] |  |  |  |  |  |  |  | 34  |
|-----|--|--|--|--|--|--|--|-----|
| 10  |  |  |  |  |  |  |  | □33 |

| PIN | ASSIGNMENT | PIN | ASSIGNMENT |
|-----|------------|-----|------------|
| 1   | GND        | 2   | DENSEL     |
| 3   | GND        | 4   | NC         |
| 5   | NC         | 6   | DENSEL1    |
| 7   | GND        | 8   | INDEX      |
| 9   | GND        | 10  | MOTEA      |
| 11  | GND        | 12  | DRVB       |
| 13  | GND        | 14  | DRVA       |
| 15  | GND        | 16  | MOTEB      |
| 17  | GND        | 18  | DIR        |
| 19  | GND        | 20  | STEP       |
| 21  | GND        | 22  | WDATA      |
| 23  | GND        | 24  | WGATE      |
| 25  | GND        | 26  | TK00       |
| 27  | GND        | 28  | WPT        |
| 29  | GND        | 30  | RDATA      |
| 31  | GND        | 32  | SIDE1      |
| 33  | GND        | 34  | DSKCHG     |

FDD1

# 2-30. SOUND CONNECTOR

**JAUDIO1 :** Sound Connector, including Line-In, Line-Out & Mic. Also can support only MIC connector. The pin assignments are as follows :

## Line-In

| PIN | ASSIGNMENT |
|-----|------------|
| 32  | LINE_L     |
| 33  | AUD_GND    |
| 34  | AUD_GND    |
| 35  | LINE_R     |

#### Line-Out

| PIN | ASSIGNMENT |
|-----|------------|
| 22  | SPK-L      |
| 23  | NC         |
| 24  | NC         |
| 25  | SPK-R      |

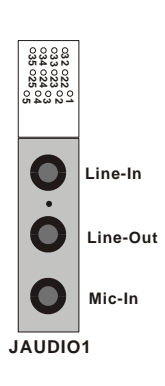

#### Mic-In

| PIN | ASSIGNMENT |
|-----|------------|
| 1   | CGND       |
| 2   | MIC_IN     |
| 3   | CGND       |
| 4   | NC         |
| 5   | +5VAUDIO   |

# 2-31. CD AUDIO-IN CONNECTOR

**JCDIN1 :** CD Audio-in Connector The pin assignments are as follows:

| PIN | ASSIGNMENT |
|-----|------------|
| 1   | CDL        |
| 2   | CD_GND     |
| 3   | CDR        |
| 4   | CD_GND     |

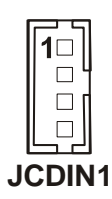

**JCDIN2 :** CD Audio-in Connector The pin assignments are as follows:

| PIN | ASSIGNMENT |
|-----|------------|
| 1   | CDL        |
| 2   | CD_GND     |
| 3   | CD_GND     |
| 4   | CDR        |

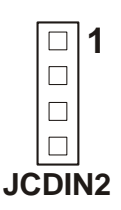

# 2-32. MEMORY INSTALLATION

The PMB-1751LF embedded board supports two DDR memory sockets for a maximum total memory of 2GB in DDR memory type. The memory module capacities supported are 64MB, 128MB, 256MB, 512MB and 1GB. The following table lists the supported DDR DIMM configurations. Intel 845G supports configurations defined in the JEDEC DDR DIMM specification only (A,B,C). Non-JEDEC standard DIMMs such as double-sided x 16 DDR SDRAM DIMMs are not supported.

| Density           | 64N    | /Ibit | 1281   | Mbit  | 2561   | Mbit  | 5121   | Mbit  |
|-------------------|--------|-------|--------|-------|--------|-------|--------|-------|
| Device<br>Width   | X8     | X16   | X8     | X16   | X8     | X16   | X8     | X16   |
| Single/<br>Double | SS/DS  | SS/DS | SS/DS  | SS/DS | SS/DS  | SS/DS | SS/DS  | SS/DS |
| 184-pin           | 64/128 | 32MB/ | 128/25 | 64MB/ | 256/51 | 128M  | 512/10 | 256M  |
| DDR               | MB     | NA    | 6MB    | NA    | 2MB    | B/NA  | 24M    | B/NA  |

#### Supported DDR DIMM Configurations.

#### **Installing and Removing Memory Modules**

To install the DDR modules, locate the memory slot on the embedded board and perform the following steps:

- 1. Hold the DDR module so that the key of the DDR module align with those on the memory slot.
- 2. Gently push the DDR module in an upright position until the clips of the slot close to hold the DDR module in place when the DDR module touches the bottom of the slot.
- 3. To remove the DDR module, press the clips with both hands.

# **2-33. PPCI CONNECTOR**

You will find a PPCI connector in our PMB-1751LF. This connector is used to connect our SCSI daughter boards. The pin assignments are as follows:

| взо <b>РРСІ</b> в1 |            |     |            |  |  |
|--------------------|------------|-----|------------|--|--|
|                    |            |     |            |  |  |
|                    | A30        |     | A1         |  |  |
| PIN                | ASSIGNMENT | PIN | ASSIGNMENT |  |  |
| A1                 | GND        | B1  | GND        |  |  |
| A2                 | AD0        | B2  | AD1        |  |  |
| A3                 | AD2        | B3  | AD3        |  |  |
| A4                 | AD4        | B4  | AD5        |  |  |
| A5                 | AD6        | B5  | AD7        |  |  |
| A6                 | AD8        | B6  | AD9        |  |  |
| A7                 | AD10       | B7  | AD11       |  |  |
| A8                 | VCC        | B8  | VCC        |  |  |
| A9                 | AD12       | B9  | AD13       |  |  |
| A10                | AD14       | B10 | AD15       |  |  |
| A11                | AD16       | B11 | AD17       |  |  |
| A12                | AD18       | B12 | AD19       |  |  |
| A13                | AD20       | B13 | AD21       |  |  |
| A14                | AD22       | B14 | AD23       |  |  |
| A15                | VCC        | B15 | VCC        |  |  |
| A16                | AD24       | B16 | AD25       |  |  |
| A17                | AD26       | B17 | AD27       |  |  |
| A18                | AD28       | B18 | AD29       |  |  |
| A19                | AD30       | B19 | AD31       |  |  |
| A20                | PIRQ#B     | B20 | PAR        |  |  |
| A21                | PP CLK     | B21 | IRDY#      |  |  |
| A22                | ID SEL     | B22 | TRDY#      |  |  |
| A23                | CBE#0      | B23 | CBE#1      |  |  |
| A24                | CBE#2      | B24 | CBE#3      |  |  |
| A25                | PGNT#3     | B25 | PREQ#3     |  |  |
| A26                | SERR#      | B26 | PERR#      |  |  |
| A27                | PIRQ#A     | B27 | PCI_RST#   |  |  |
| A28                | STOP#      | B28 | PLOCK#     |  |  |
| A29                | DEVSEL#    | B29 | FRAME#     |  |  |
| A30                | GND        | B30 | GND        |  |  |

The PPCI expansion connector of this Card is designed based on PCI Bus Master. That means when the PPCI expansion connector is used, the 4<sup>th</sup> PCI slot on the backplane is occupied.

# 2-34. EPPCI IRQ SELECTION

**JP10 :** EPPCI IRQ Selection. This jumper is for PMB-1751LFG2 only. The selections are as follows:

| FUNCTION   | JUMPER SETTING<br>(pin closed) | JUMPER<br>ILLUSTRATION |
|------------|--------------------------------|------------------------|
|            |                                | 1 🗖                    |
| PCI-IRQB   | 1-2                            | JP10                   |
|            |                                | 1                      |
| PCI-SERIRQ | 2-3                            | JP10                   |

\*\* Manufacturing default: PCI-IRQB.

# SOFTWARE UTILITIES

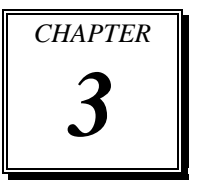

This chapter comprises the detailed information of VGA driver, LAN driver, Sound driver, and flash BIOS update. It also describes on how to install the watchdog timer.

Section includes:

- VGA Driver Utility
- Flash BIOS Update
- LAN Driver Utility
- SOUND Driver Utility
- Intel® Chipset Software Installation Utility
- USB2.0 Chipset Software Installation Utility
- Watchdog Timer Configuration

# **3-1. INTRODUCTION**

Enclosed with our PMB-1751LF package, you will find a CD ROM disk containing all types of drivers we have. As a PMB-1751LF user, you will only need the some of files contained in the CD ROM disk, please take note of the following chart :

| File name                        | Purpose                                          |
|----------------------------------|--------------------------------------------------|
| (Assume that CD ROM drive is D:) |                                                  |
| D:\Driver\VGA                    | Intel 845GV                                      |
|                                  | For VGA driver installation                      |
| D:\Driver\FLASH                  | For BIOS update utility                          |
| D:\Driver\LAN                    | For LAN Driver installation                      |
| D:\Driver\Sound                  | Realtel ALC202A AC97                             |
|                                  | For Sound driver installation                    |
| D:\Driver\UTILITY                | Intel <sup>®</sup> Chipset Software Installation |
|                                  | Utility                                          |
|                                  | For Win 2000, XP                                 |
| D:\Driver\USB 2.0                | USB 2.0 Software Installation                    |
|                                  | Utility                                          |
|                                  | For Win 98SE, 2000, ME, XP                       |

# **3-2. VGA DRIVER UTILITY**

The VGA interface is embedded with our PMB-1751LF system to support CRT display. The following illustration briefly shows you the content of VGA driver in D:\VGA\:

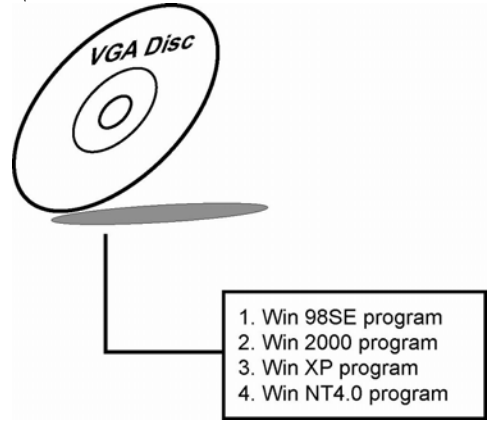

## 3-2-1. Installation of VGA Driver

- (1) Start the computer (Win 9x/NT4.0/2K/XP).
- (2) Insert the Utility Disk into the CD ROM drive or drive A/B.
- (3) Double-click "D:\VGA\WIN9X\SETUP.EXE (if D is not your CD ROM drive and substitute D with the right drive) in the text entry area and press OK.
- (4) Click "Next" on the Welcome screen.
- (5) Read the license agreement and click "Yes" to continue.
- (6) The driver files will now be installed. When finished, choose the "Yes" to reboot option, and click "Finished" to restart your computer. The driver should now be loaded.

 $\overline{a}$  For more information on VGA driver installation, please refer to the readme.txt found on the sub-directory of the VGA driver utility.

# 3-3. FLASH BIOS UPDATE

## 3-3-1. System BIOS Update:

Users of PMB-1751LF can use the program "Awdflash.exe" contained in CD ROM for BIOS update. This is found in D:\flash\Awdflash.exe.

# 3-3-2. To update BIOS :

- (1) Install "Awdflash.exe" from the CD ROM Disk into your system.
- (2) Insert the new BIOS file you have obtained from PMB-1751LF vendor.
- (3) Type the pathname to Awdflash.exe and execute the BIOS update with file b55xxxxx.bin
   C:\UTIL\AWDFLASH\AWARDFLASH H50xxxxx.bin
- (4) The screen will display the table below:

#### FLASH MEMORY WRITER v7.xx ( C ) Award Software 2000 All Rights Reserved

For i845-ITE8712-6A69RP69C-0 DATE : 05/06/01 Flash Type - SST 49LF004A /3.3V

File Name to Program : B55xxxxx.bin Checksum : XXXXX

Error Message : Do You Want To Save BIOS (Y/N)

If you want to save up the original BIOS, enter "Y "and press < Enter > . If you choose "N", the following table will appear on screen.

| FLASH MEMORY WRITER v7.xx<br>(C) Award Software 2000 All Rights Reserved                                               |  |  |  |
|----------------------------------------------------------------------------------------------------|--|--|--|
| For i845-ITE8712-6A69RP69C-0 DATE : 05/06/01<br>Flash Type - SSL 49LF004A /3.3V<br>File Name to Program : H50xxxxx bin |  |  |  |
| Checksum : XXXXX                                                                                                    |  |  |  |
| Error Message : Are You Sure To Program (Y/N)                                                                          |  |  |  |

Select "Y", and the BIOS will be renewed. When you are refreshing your BIOS, do not turn off or reset the system, or you will damage the BIOS. After you have completed all the programming, you will see the line: "Reset System or power off to accomplish update process!". Please turn off or reset the system. Then the Flash BIOS is fully implemented.

# 3-4. LAN DRIVER UTILITY

## **3-4-1. Introduction**

The PMB-1751LF Mainboard is enhanced with LAN function that can support various network adapters. The content of the LAN driver is found as follows :

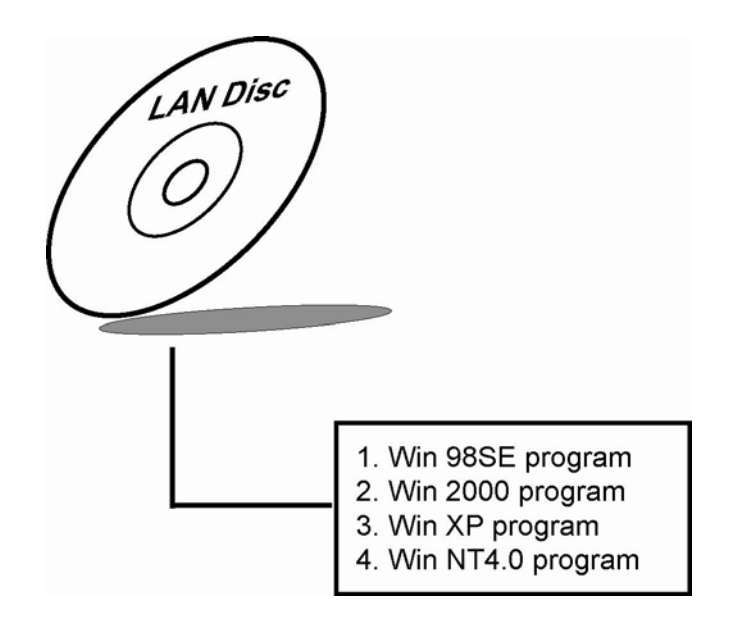

# 3-4-2. Installation Procedure for Windows 9x/2000/XP

- (1) Insert the LAN Driver disk into Drive A or CD ROM drive.
- (2) In the "My computer", select the "Control Panel" icon.
- (3) In the "Control Panel" windows, select the "System" icon.
- (4) The "System Properties" window will appear, select the "Device Manager" and look for the "Network Adapter PCI Fast Ethernet Adapter".
- (5) Click "Properties" and then "PCI Fast Ethernet Adapter Properties", choose the "Driver" icon.
- (6) Click "Update Driver" icon, and follow the remaining instruction.

#### 3-4-3. Installation Procedure for Windows NT4.0

- 1. In the Main group to NT, select the "Control Panel" icon.
- 2. In the Control Panel window, choose the "Network" icon.
- 3. In the Network Settings dialog box, choose the "Add adapter" button. The Add Network Adapter dialog box appears.
- 4. In the list of network cards, select "<Other> requires disk from manufacturer", and then press <Enter> button.
- 5. Insert the LAN Driver disk in Drive A or CDROM drive, and type D:\LAN, and then choose OK button.
- 6. Follow the remaining instruction, and re-boot your system to complete the installation process.

# **3-5. SOUND DRIVER UTILITY**

#### 3-5-1. Introduction

The ALC202A sound function enhanced in this system is fully compatible with Windows 98SE, Windows NT 4.0, Windows 2000 and Windows XP. Below, you will find the content of the Sound driver :

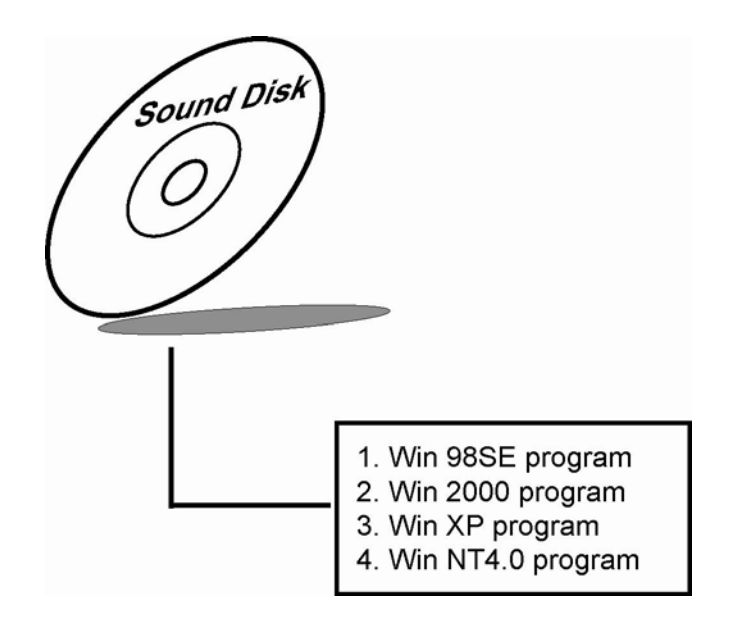

# 3-5-2. Installation Procedure for Windows 9x/NT/2000

- (1) From the task bar, click on Start, and then Run.
- (2) In the Run dialog box, type D:\Sound\path\setup, where "D:\Sound\path" refers to the full path to the source files.
- (3) Click on the OK button or press the ENTER key.
- (4) Click on the "Next" and OK prompts as they appear.
- (5) Reboot the system to complete the driver installation.

# **3-6. INTEL® CHIPSET SOFTWARE INSTALLATION UTILITY**

#### **3-6-1. Introduction**

The Intel® Chipset Software Installation Utility installs to the target system the Windows\* INF files that outline to the operating system how the chipset components will be configured. This is needed for the proper functioning of the following features:

- Core PCI and ISAPNP Services
- AGP Support
- IDE/ATA33/ATA66/ATA100 Storage Support
- USB Support
- Identification of Intel® Chipset Components in Device Manager

#### 3-6-2. Installation of Utility for Windows 98SE/2000/XP

The Utility Pack is to be installed only for Windows 98SE, Windows 2000 and XP program.

It should be installed right after the OS installation, kindly follow the following steps:

- 1. Place insert the Utility Disk into Floppy Disk Drive A/B or CD ROM drive.
- 2. Under Windows 98SE/2000/XP system, go to the directory where Utility Disc is located.
- 3. Click **Setup.exe** file for utility installation.
- 4. Follow the instructions on the screen to complete the installation.
- 5. Once installation is completed, shut down the system and restart in order for the changes to take effect.

# 3-7. USB2.0 SOFTWARE INSTALLATION UTILITY

# 3-7-1. Installation of Utility for Windows 98SE/ 2000/XP

Intel USB 2.0 Enhanced Host Controller driver can only be used on Windows 98SE, Windows 2000 and Windows XP on Intel Desktop boards. It should be installed right after the OS installation, kindly follow the following steps:

- 1. Place insert the Utility Disk into Floppy Disk Drive A/B or CD ROM drive.
- 2. Under Windows 98SE, 2000, and XP system, go to the directory where Utility Disc is located.
- 3. Start the "System" wizard in control panel. (Click Start/Settings/Control Panel).
- 4. Select "Hardware" and click "Device Manager" button.
- 5. Double Click "USB Root Hub".
- 6. Select "Driver".
- 7. Click "Install" to install the driver.
- 8. Follow the instructions on the screen to complete the installation.
- 9. Click "Finish" after the driver installation is complete.

# **3-8. WATCHDOG TIMER CONFIGURATION**

This board has watchdog timer function for monitoring whether the system is still work or not after a period of time. The user can select watchdog timer to system reset or NMI (Non Maskable interrupt) depending on the jumper set in "Reset/NMI/Clear Watchdog Selection" as described in chapter 2. This is defined at I/O port **443H**. When you want to enable the watchdog timer, please write I/O port **443H**, then the system will either reset itself or perform the NMI function. Likewise, when you want to disable the function, write I/O port **441H**, the system will run the command to stop the Watchdog function.

In PMB-1751LF watchdog function, You must write your program so when it writes I/O port address 443 for enable watchdog and write I/O port address 441 for disable watchdog. The timer's intervals have a tolerance of 25% so you should program an instruction that will refresh the timer about every second.

The following program shows you how to program the watch timer in your program.

#### Watchdog enable program:

| MOV | AX, 000FH | (choose the values you need; start from 0) |
|-----|-----------|--------------------------------------------|
| MOV | DX, 0443H |                                            |
| OUT | DX, AX    |                                            |

#### Watchdog disable program:

| MOV | AX, 000FH | (this value can be ignored) |
|-----|-----------|-----------------------------|
| MOV | DX, 0441H |                             |

OUT DX, AX

The Watchdog Timer control table is as follows:

| Level | Value | Time/sec | Level | Value | Time/sec |
|-------|-------|----------|-------|-------|----------|
| 1     | F     | 0        | 9     | 7     | 64       |
| 2     | Е     | 8        | 10    | 6     | 72       |
| 3     | D     | 16       | 11    | 5     | 80       |
| 4     | С     | 24       | 12    | 4     | 88       |
| 5     | В     | 32       | 13    | 3     | 96       |
| 6     | А     | 40       | 14    | 2     | 104      |
| 7     | 9     | 48       | 15    | 1     | 112      |
| 8     | 8     | 56       | 16    | 0     | 120      |

# AWARD BIOS SETUP

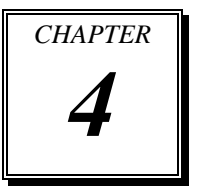

This chapter shows how to set up the Award BIOS.

Section includes:

- Introduction
- Entering Setup
- The Standard CMOS Features
- The Advanced BIOS Features
- The Advanced Chipset Features
- Integrated Peripherals
- Power Management Setup
- PnP/PCI Configurations
- PC Health Status
- Frequency/Voltage Control
- Load Fail-Safe Defaults
- Password Setting
- Save and Exit Setup
- Exit Without Saving

# **4-1. INTRODUCTION**

This chapter will show you the function of the BIOS in managing the features of your system. The PMB-1751LF Socket 478 Mainboard is equipped with the BIOS for system chipset from Award Software Inc. This page briefly explains the function of the BIOS in managing the special features of your system. The following pages describe how to use the BIOS for system chipset Setup menu.

Your application programs (such as word processing, spreadsheets, and games) rely on an operating system such as DOS or OS/2 to manage such things as keyboard, monitor, disk drives, and memory.

The operating system relies on the BIOS (Basic Input and Output system), a program stored on a ROM (Read-only Memory) chip, to initialize and configure your computer's hardware. As the interface between the hardware and the operating system, the BIOS enables you to make basic changes to your system's hardware without having to write a new operating system.

The following diagram illustrates the interlocking relationships between the system hardware, BIOS, operating system, and application program:

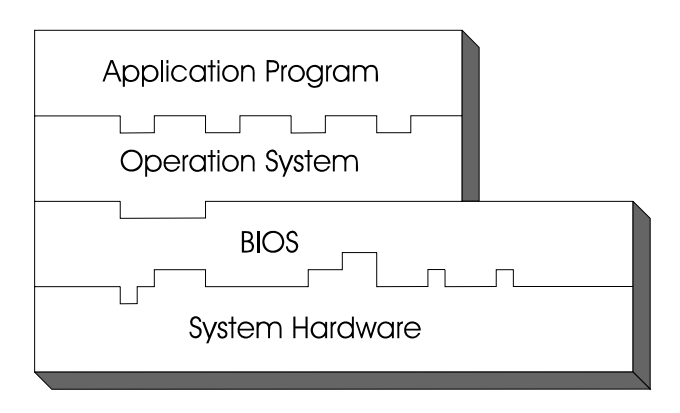

# 4-2. ENTERING SETUP

When the system is powered on, the BIOS will enter the Power-On Self Test (POST) routines and the following message will appear on the lower screen:

#### PRESS <DEL> TO ENTER SETUP, ESC TO SKIP MEMORY TEST

As long as this message is present on the screen you may press the <Del> key (the one that shares the decimal point at the bottom of the number keypad) to access the Setup program. In a moment, the main menu of the Award Setup Program will appear on the screen:

| ► Standard CMOS Features    | ► Frequency/Voltage Control                                |  |
|-----------------------------|------------------------------------------------------------|--|
| ► Advanced BIOS Features    | Load Fail-Safe Defaults                                    |  |
| ► Advanced Chipset Features | Load Optimized Defaults                                    |  |
| ► Integrated Peripherals    | Set Supervisor Password                                    |  |
| ► Power Management Setup    | Set User Password                                          |  |
| ► PnP/PCI Configurations    | Save & Exit Setup                                          |  |
| ► PC Health Status          | Exit Without Saving                                        |  |
| Esc : Quit                  | $\uparrow \downarrow \rightarrow \leftarrow$ : Select Item |  |
| F10 : Save & Exit Setup     |                                                            |  |
| Time, Date, Hard Disk Type  |                                                            |  |

Phoenix - AwardBIOS CMOS Setup Utility

# Time, Duce, Tura Disk Type ...

#### Setup program initial screen

You may use the cursor the up/down keys to highlight the individual menu items. As you highlight each item, a brief description of the highlighted selection will appear at the bottom of the screen.

# 4-3. THE STANDARD CMOS FEATURES

Highlight the "STANDARD CMOS FEATURES" and press the <ENTER> key and the screen will display the following table:

|                                                                                                 | Stalidard CMOS Features                                     |                                             |
|-------------------------------------------------------------------------------------------------|-------------------------------------------------------------|---------------------------------------------|
| Date (mm:dd:yy)<br>Time (hh:mm:ss)                                                              | Wed, Aug 7 2002<br>10 : 50 : 17                             | Item Help                                   |
| <ul> <li>IDE Primary Master</li> <li>IDE Primary Slave</li> <li>IDE Secondary Master</li> </ul> | [None]<br>[IBM-DHEA-36481]<br>[None]                        | Menu Level 🕨                                |
| ► IDE Secondary Slave                                                                           | [CD-540E]                                                   | Change the day, month, year and century     |
| Drive A                                                                                         | [1.44M, 3.5 in.]                                            |                                             |
| Drive B                                                                                         | [None]                                                      |                                             |
| Video<br>Halt On                                                                                | [EGA/VGA]<br>[All, But Keyboard]                            |                                             |
| Base Memory                                                                                     | 640K                                                        |                                             |
| Extended Memory                                                                                 | 129024K                                                     |                                             |
| Total Memory                                                                                    | 130048K                                                     |                                             |
|                                                                                                 | +/-/PU/PD:Value F10:Save ESC<br>F6:Fail-Safe Defaults F7:Op | E:Exit F1:General Help<br>Etimized Defaults |

#### Phoenix - AwardBIOS CMOS Setup Utility Standard CMOS Features

#### Standard CMOS Setup Screen

In the above Setup Menu, use the arrow keys to highlight the item and then use the  $\langle PgUp \rangle$  or  $\langle PgDn \rangle$  keys to select the value you want in each item. Note that as you highlight each item, the description of the selected item is found on the right side of the screen.

#### Date:

< Month >, < Date > and <Year >. Ranges for each value are in the CMOS Setup Screen, and the week-day will skip automatically.

#### Time:

< Hour >, < Minute >, and < Second >. Use 24 hour clock format, i.e., for PM numbers, add 12 to the hour. For example: 4: 30 P.M. You should enter the time as 16:30:00.

#### IDE Primary Master / Slave: IDE Secondary Master / Slave:

The options for these items are found in its sub menu. By pressing the <ENTER> key, you are prompt to enter the sub menu of the detailed options as shown below:

|                                                                                                    | IDE Fillinary Muster |                                       |  |
|----------------------------------------------------------------------------------------------------|----------------------|---------------------------------------|--|
| IDE HDD Auto-Detection                                                                                                    | n [Press Enter]      | Item Help                             |  |
| IDE Primary Master<br>Access Mode                                                                                                    | [Auto]<br>[Auto]     | Menu Level ►►                         |  |
| Capacity                                                                                                    | 37511 MB             | To auto-detect the HDD's size, headon |  |
| Cylinder                                                                                                    | 17956                | this channel                          |  |
| Head                                                                                                    | 16                   |                                       |  |
| Precomp                                                                                                    | 65535                |                                       |  |
| Landing Zone                                                                                                    | 17955                |                                       |  |
| Sector                                                                                                    | 255                  |                                       |  |
|                                                                                                    |                      |                                       |  |
| ↑↓→←:Move Enter: Select +/-/PU/PD:Value F10:Save ESC:Exit F1:General Help<br>F5: Previous Values F6:Fail-Safe Defaults F7:Optimized Defaults |                      |                                       |  |

| Phoenix - AwardBIOS CMOS Setup U | Jtility |
|----------------------------------|---------|
| IDE Primary Master               |         |

#### Table 1 – IDE Primary Master sub menu

Descriptions on each item above are as follows:

1. IDE HDD Auto-detection

Press the enter key to auto-detect the HDD on this channel. If detection is successful, it fills the remaining fields on this menu.

2. IDE Primary Master

There are three available option on this category, namely: None, Auto, and Manual. By selecting "Manual", you can set the remaining fields on this screen, such as -

- a. Cylinder Set the number of cylinders for this hard disk.
- b. Head Set the number of read/write heads.
- c. Precomp \*\*\*Warning! Setting a value of 65535 means no HDD.
- d. Landing Zone
- e. Sector Set the number of sector per track

#### 3. Access Mode

There are four available options for this item, namely: Normal, LBA, Large and Auto. Choose the access mode for this hard disk.

4. Capacity

Disk Drive capacity (Approximated). Note that this size is usually slightly greater than the size of a formatted disk given by a diskchecking program.

# DRIVE A AND DRIVE B:

Select the type of floppy disk drive installed in your system. The available options are 360KB 5.25in, 1.2KB 5.25in, 720KB 3.5in, 1.44MB 3.5in, 2.88MB 3.5in and None.

# VIDEO:

This category selects the type of video adapter used for the primary system monitor. Although secondary monitors are supported, you do not have to select the type in Setup. Available Options are Mono, Color 40,

| EGA/VGA | Enhanced Graphics Adapter/Video Graphics Array.<br>For EGA, VGA, SEGA, SVGA or PGA monitor<br>adapters. |
|---------|----------------------------------------------------------------------------------------------------|
| CGA 40  | Color Graphics Adapter, power up in 40 column mode.                                                     |
| CGA 80  | Color Graphics Adapter, power up in 80 column mode.                                                     |
| MONO    | Monochrome adapter, includes high resolution                                                            |
|         | monochrome adapters.                                                                                    |

VGA/EGA, and Color 80.

# HALT ON:

This category allows user to choose whether the computer will stop if an error is detected during power up. Available options are "All errors", "No errors", "All, But keyboard", "All, But Diskette", and "All But Disk/Key".

# **BASE MEMORY:**

Displays the amount of conventional memory detected during boot up.

# **EXTENDED MEMORY:**

Displays the amount of extended memory detected during boot up.

# TOTAL MEMORY:

Displays the total memory available in the system.

| HARD DISK ATTRIBUTES: |           |       |          |       |      |          |
|-----------------------|-----------|-------|----------|-------|------|----------|
| Туре                  | Cylinders | Heads | V-P comp | LZone | Sect | Capacity |
| 1                     | 306       | 4     | 128      | 305   | 17   | 10       |
| 2                     | 615       | 4     | 300      | 615   | 17   | 20       |
| 3                     | 615       | 6     | 300      | 615   | 17   | 30       |
| 4                     | 940       | 8     | 512      | 940   | 17   | 62       |
| 5                     | 940       | 6     | 512      | 940   | 17   | 46       |
| 6                     | 615       | 4     | 65535    | 615   | 17   | 20       |
| 7                     | 642       | 8     | 256      | 511   | 17   | 30       |
| 8                     | 733       | 5     | 65535    | 733   | 17   | 30       |
| 9                     | 900       | 15    | 65535    | 901   | 17   | 112      |
| 10                    | 820       | 3     | 65535    | 820   | 17   | 20       |
| 11                    | 855       | 5     | 65535    | 855   | 17   | 35       |
| 12                    | 855       | 7     | 65535    | 855   | 17   | 49       |
| 13                    | 306       | 8     | 128      | 319   | 17   | 20       |
| 14                    | 733       | 7     | 65535    | 733   | 17   | 42       |
| 15                    | 000       | 0     | 0000     | 000   | 00   | 00       |
| 16                    | 612       | 4     | 0000     | 663   | 17   | 20       |
| 17                    | 977       | 5     | 300      | 977   | 17   | 40       |
| 18                    | 977       | 7     | 65535    | 977   | 17   | 56       |
| 19                    | 1024      | 7     | 512      | 1023  | 17   | 59       |
| 20                    | 733       | 5     | 300      | 732   | 17   | 30       |
| 21                    | 733       | 7     | 300      | 732   | 17   | 42       |
| 22                    | 733       | 5     | 300      | 733   | 17   | 30       |
| 23                    | 306       | 4     | 0000     | 336   | 17   | 10       |
| 24                    | 977       | 5     | 65535    | 976   | 17   | 40       |
| 25                    | 1024      | 9     | 65535    | 1023  | 17   | 76       |
| 26                    | 1224      | 7     | 65535    | 1223  | 17   | 71       |
| 27                    | 1224      | 11    | 65535    | 1223  | 17   | 111      |
| 28                    | 1224      | 15    | 65535    | 1223  | 17   | 152      |
| 29                    | 1024      | 8     | 65535    | 1023  | 17   | 68       |
| 30                    | 1024      | 11    | 65535    | 1023  | 17   | 93       |
| 31                    | 918       | 11    | 65535    | 1023  | 17   | 83       |
| 32                    | 925       | 9     | 65535    | 926   | 17   | 69       |
| 33                    | 1024      | 10    | 65535    | 1023  | 17   | 85       |
| 34                    | 1024      | 12    | 65535    | 1023  | 17   | 102      |
| 35                    | 1024      | 13    | 65535    | 1023  | 17   | 110      |
| 36                    | 1024      | 14    | 65535    | 1023  | 17   | 119      |
| 37                    | 1024      | 2     | 65535    | 1023  | 17   | 17       |
| 38                    | 1024      | 16    | 65535    | 1023  | 17   | 136      |
| 39                    | 918       | 15    | 65535    | 1023  | 17   | 114      |
| 40                    | 820       | 6     | 65535    | 820   | 17   | 40       |
| 41                    | 1024      | 5     | 65535    | 1023  | 17   | 42       |
| 42                    | 1024      | 5     | 65535    | 1023  | 26   | 65       |
| 43                    | 809       | 6     | 65535    | 852   | 17   | 40       |
| 44                    | 809       | 6     | 65535    | 852   | 26   | 61       |
| 45                    | 776       | 8     | 65335    | 775   | 33   | 100      |
| 47                    |           |       | AUTO     |       |      |          |

# Award Hard Disk Type Table

# 4-4. THE ADVANCED BIOS FEATURES

Choose the "ADVANCED BIOS FEATURES" in the main menu, the screen shown as below.

| CPU Feature                                                                                                    | [Press Enter] | Itom Holn                 |  |
|----------------------------------------------------------------------------------------------------|---------------|---------------------------|--|
| Virus Warning                                                                                                    | [Disabled]    | Item Help                 |  |
| CPU L1 & L2 Cache                                                                                                    | [Enabled]     | Menu Level 🕨              |  |
| External Cache                                                                                                    | [Enabled]     |                           |  |
| Quick Power On Self Test                                                                                                    | [Enabled]     |                           |  |
| First Boot Device                                                                                                    | [Floppy]      | Allows you to choose      |  |
| Second Boot Device                                                                                                    | [HDD-0]       | the VIRUS warning         |  |
| Third Boot Device                                                                                                    | [LS120]       | feature for IDF Hard      |  |
| Boot Other Device                                                                                                    | [Enabled]     | Disk boot sector          |  |
| Swap Floppy Drive                                                                                                    | [Disabled]    | protection If this        |  |
| Boot Up Floppy Seek                                                                                                    | [Enabled]     | function is enabled and   |  |
| Boot Up NumLock Status                                                                                                    | [On]          | someone attempt to        |  |
| Gate A20 Option                                                                                                    | [Fast]        | write data into this area |  |
| Typematic Rate Setting                                                                                                    | [Disabled]    | BIOS will show a          |  |
| x Typematic Rate (Chars/Sec)                                                                                                    | 6             | warning message on        |  |
| x Typematic Delay (Msec)                                                                                                    | 250           | screen and alarm been     |  |
| Security Option                                                                                                    | [Setup]       | sereen and diarin beep    |  |
| APIC Mode                                                                                                    | [Enabled]     |                           |  |
| MPS Version Control For OS                                                                                                    | [1.4]         |                           |  |
| OS Select For DRAM > 64MB                                                                                                    | [Non-OS2]     |                           |  |
| HDD S.M.A.R.T. Capability                                                                                                    | [Disabled]    |                           |  |
| Small Logo (EPA) Show                                                                                                    | [Disabled]    |                           |  |
| ↑↓→←:Move Enter: Select +/-/PU/PD:Value F10:Save ESC:Exit F1:General Help<br>F5: Previous Values F6:Fail-Safe Defaults F7:Optimized Defaults |               |                           |  |

#### Phoenix - AwardBIOS CMOS Setup Utility Advanced BIOS Features

**Advanced BIOS Features Setup Screen** 

The "ADVANCED BIOS FEATURES SETUP" allow you to configure your system for basic operation. The user can select the system's default speed, boot-up sequence, keyboard operation, shadowing and security.

A brief introduction of each setting in the BIOS FEATURES SETUP program is given below.

#### **CPU FEATURE :**

You could expand the whole menu by pressing <ENTER>, and you will see a screen like the one listed below.

| Phoenix - AwardBIOS CMOS Setup Utility |
|----------------------------------------|
| CPU Feature                            |

| Thermal Management                                                                       | [Thermal Monitor 1]                                       | Item Help<br>Menu Level ►►                  |
|------------------------------------------------------------------------------------------|-----------------------------------------------------------|---------------------------------------------|
| $\uparrow \downarrow \rightarrow \leftarrow: Move  Enter: Select \\ F5: Previous Values$ | +/-/PU/PD:Value F10:Save ES<br>F6:Fail-Safe Defaults F7:O | C:Exit F1:General Help<br>ptimized Defaults |

Table 1 – CPU Feature sub menu

Descriptions of each item in the above chart are listed below:

1. Thermal Management

The used Thermal Monitor.

#### **VIRUS WARNING :**

This item allows you to choose the Virus Warning feature for IDE Hard Disk boot sector protection. When this function is enabled, the BIOS will supervise the boot sector and partition table of the hard disk drive for any attempt for modification.

#### CPU L2 CACHE ECC CHECKING :

This item allows you to enable or disable CPU L2 Cache ECC checking.

#### QUICK POWER ON SELF TEST:

This item allows you to speed up Power On Self Test (POST) after power-up the computer. When enabled, the BIOS will shorten or skip some check items during POST.

# FIRST/SECOND/THIRD/OTHER BOOT DEVICE:

The BIOS load the operating system in a sequence selected by these items.

#### SWAP FLOOPY DRIVE:

This field is effective only in systems with two floppy drives. Selecting Enabled assigns physical drive B to logical drive A, and physical drive A to logical drive B.

## **BOOT UP FLOPPY SEEK:**

You may enable / disable this item to define whether the system will look for a floppy disk drive to boot at power-on, or proceed directly to the hard disk drive.

## BOOT UP NUMLOCK STATUS:

Select power on state for NumLock.

# GATE 20A OPTION:

This entry allows you to select how the gate A20 is handled. When Normal was set, a pin in the keyboard controller controls Gate A20. And when Fast was set, the chipset controls Gate A20.

## TYPEMATIC RATE SETTING:

Enable this item if you wish to be able to configure the characteristics of your keyboard. Typematic refers to the way in which characters are entered repeatedly if a key is held down. For example, if you press and hold down the "A" key, the letter "a" will repeatedly appear on your screen on your screen until you release the key. When enabled, the typematic rate and typematic delay can be selected.

# TYPEMATIC RATE (CHARS/SEC):

This item sets the number of times a second to repeat a key stroke when you hold the key down. The choices are 6, 8, 10, 12, 15, 20, 24, and 30.

# **TYPEMATIC DELAY (MSEC):**

The item sets the delay time after the key is held down before it begins to repeat the keystroke. The choices are 250, 500, 750, and 1000.

## **SECURITY OPTION:**

This category allows you to limit access to the system and Setup, or just to Setup.

| System | The system will not boot and access to Setup will be<br>denied if the correct password is not entered at the<br>prompt. |
|--------|----------------------------------------------------------------------------------------------------|
| Setup  | The system will boot, but access to Setup will be<br>denied if the correct password is not entered at the<br>prompt.    |

## MPS VERSION CONTROL FOR OS :

The BIOS supports versions 1.1 and 1.4 of the Intel multiprocessor specification. Select the version supported by the operating system running on this computer.

# OS SELECT FOR DRAM >64MB :

Select the operating system that is running with greater than 64MB or RAM on the system. You may choose OS2 or Non-OS2.

# **4-5. ADVANCED CHIPSET FEATURES**

Choose the "ADVANCED CHIPSET FEATURES" from the main menu, the screen shown as below.

| X CAS Latency Time [2.5]<br>X Active to Precharge Delay [6]<br>X DRAM RAS-to-CAS Delay [3]<br>X DRAM RAS Precharge [3]<br>Turbo Mode [Disabled]<br>Memory Frequency For [Auto]<br>System BIOS Cacheable [Enabled]<br>Video BIOS Cacheable [Disabled]<br>Memory Hole At 15M-16M [Disabled]<br>Delayed Transaction [Enabled]<br>AGP Aperture Size [64MB]<br>** On-Chip VGA Setting **<br>On-Chip VGA Setting **<br>On-Chip Frame Buffer Size [8MB]<br>I/O Channel Check NMI [Disabled]<br>/V→←:Move Enter: Select +/-/PU/PD:Value F10:Save ESC:Exit F1:General Help<br>F5: Previous Values F6:Fail-Safe Defaults F7:Optimized Defaults                                                             | DRAM Timing Selectable                                                                                                    | [By SPD]                         | Item Help  |  |
|----------------------------------------------------------------------------------------------------|----------------------------------------------------------------------------------------------------|----------------------------------|------------|--|
| X Active to Precharge Delay [6]<br>X DRAM RAS-to-CAS Delay [3]<br>X DRAM RAS Precharge [3]<br>Turbo Mode [Disabled]<br>Memory Frequency For [Auto]<br>System BIOS Cacheable [Enabled]<br>Video BIOS Cacheable [Disabled]<br>Memory Hole At 15M-16M [Disabled]<br>Delayed Transaction [Enabled]<br>AGP Aperture Size [64MB]<br>** On-Chip VGA Setting **<br>On-Chip VGA [Enabled]<br>On-Chip Frame Buffer Size [8MB]<br>I/O Channel Check NMI [Disabled]<br>/\→:Move Enter: Select +/-/PU/PD:Value F10:Save ESC:Exit F1:General Help<br>F5: Previous Values F6:Fail-Safe Defaults F7:Optimized Defaults                                                                                           | X CAS Latency Time                                                                                                    | [2.5]                            | 1          |  |
| X DRAM RAS-to-CAS Delay [3]<br>X DRAM RAS Precharge [3]<br>Turbo Mode [Disabled]<br>Memory Frequency For [Auto]<br>System BIOS Cacheable [Enabled]<br>Video BIOS Cacheable [Disabled]<br>Memory Hole At 15M-16M [Disabled]<br>Delayed Transaction [Enabled]<br>AGP Aperture Size [64MB]<br>** On-Chip VGA Setting **<br>On-Chip VGA [Enabled]<br>On-Chip Frame Buffer Size [8MB]<br>I/O Channel Check NMI [Disabled]<br><sup>↑↓</sup> →←:Move Enter: Select +/-/PU/PD:Value F10:Save ESC:Exit F1:General Help<br>F5: Previous Values F6:Fail-Safe Defaults F7:Optimized Defaults                                                                                                    | X Active to Precharge Delay                                                                                                    | [6]                              |            |  |
| X DRAM RAS Precharge       [3]         Turbo Mode       [Disabled]         Memory Frequency For       [Auto]         System BIOS Cacheable       [Enabled]         Video BIOS Cacheable       [Disabled]         Memory Hole At 15M-16M       [Disabled]         Delayed Transaction       [Enabled]         AGP Aperture Size       [64MB]         ** On-Chip VGA Setting       **         On-Chip VGA       [Enabled]         On-Chip Frame Buffer Size       [8MB]         I/O Channel Check NMI       [Disabled]         */→←:Move Enter: Select       +/-/PU/PD:Value F10:Save ESC:Exit F1:General Help         F5: Previous Values       F6:Fail-Safe Defaults       F7:Optimized Defaults | X DRAM RAS-to-CAS Delay                                                                                                    | [3]                              |            |  |
| Turbo Mode       [Disabled]         Memory Frequency For       [Auto]         System BIOS Cacheable       [Enabled]         Video BIOS Cacheable       [Disabled]         Memory Hole At 15M-16M       [Disabled]         Delayed Transaction       [Enabled]         AGP Aperture Size       [64MB]         ** On-Chip VGA Setting **       On-Chip VGA         On-Chip Frame Buffer Size       [8MB]         I/O Channel Check NMI       [Disabled]         ^+→←:Move Enter: Select +/-/PU/PD:Value F10:Save ESC:Exit F1:General Help F5: Previous Values       F6:Fail-Safe Defaults                                                                                                    | X DRAM RAS Precharge                                                                                                    | [3]                              | Menu Level |  |
| Memory Frequency For       [Auto]         System BIOS Cacheable       [Enabled]         Video BIOS Cacheable       [Disabled]         Memory Hole At 15M-16M       [Disabled]         Delayed Transaction       [Enabled]         AGP Aperture Size       [64MB]         ** On-Chip VGA Setting **       On-Chip VGA         On-Chip VGA       [Enabled]         On-Chip Frame Buffer Size       [8MB]         I/O Channel Check NMI       [Disabled]         ^+→←:Move Enter: Select +/-/PU/PD:Value F10:Save ESC:Exit F1:General Help F5: Previous Values         F6:Fail-Safe Defaults       F7:Optimized Defaults                                                                            | Turbo Mode                                                                                                    | [Disabled]                       |            |  |
| System BIOS Cacheable       [Enabled]         Video BIOS Cacheable       [Disabled]         Memory Hole At 15M-16M       [Disabled]         Delayed Transaction       [Enabled]         AGP Aperture Size       [64MB]         ** On-Chip VGA Setting **       [64MB]         On-Chip VGA       [Enabled]         On-Chip VGA       [Enabled]         On-Chip Frame Buffer Size       [8MB]         I/O Channel Check NMI       [Disabled]         ^+→←:Move Enter: Select       +/-/PU/PD:Value F10:Save ESC:Exit F1:General Help         F5: Previous Values       F6:Fail-Safe Defaults       F7:Optimized Defaults                                                                           | Memory Frequency For                                                                                                    | [Auto]                           |            |  |
| Video BIOS Cacheable       [Disabled]         Memory Hole At 15M-16M       [Disabled]         Delayed Transaction       [Enabled]         AGP Aperture Size       [64MB]         ** On-Chip VGA Setting       **         On-Chip VGA       [Enabled]         On-Chip Frame Buffer Size       [8MB]         I/O Channel Check NMI       [Disabled]         ^+→←:Move Enter: Select       +/-/PU/PD:Value F10:Save ESC:Exit F1:General Help         F5: Previous Values       F6:Fail-Safe Defaults                                                                                                    | System BIOS Cacheable                                                                                                    | [Enabled]                        |            |  |
| Memory Hole At 15M-16M       [Disabled]         Delayed Transaction       [Enabled]         AGP Aperture Size       [64MB]         ** On-Chip VGA Setting       **         On-Chip VGA       [Enabled]         On-Chip Frame Buffer Size       [8MB]         I/O Channel Check NMI       [Disabled]         ^+→←:Move Enter: Select       +/-/PU/PD:Value F10:Save ESC:Exit F1:General Help         F5: Previous Values       F6:Fail-Safe Defaults                                                                                                    | Video BIOS Cacheable                                                                                                    | [Disabled]                       |            |  |
| Delayed Transaction       [Enabled]         AGP Aperture Size       [64MB]         ** On-Chip VGA Setting       **         On-Chip VGA       [Enabled]         On-Chip Frame Buffer Size       [8MB]         I/O Channel Check NMI       [Disabled]         ^+↓→←:Move Enter: Select       +/-/PU/PD:Value F10:Save ESC:Exit F1:General Help F5: Previous Values         F6:Fail-Safe Defaults       F7:Optimized Defaults                                                                                                    | Memory Hole At 15M-16M                                                                                                    | [Disabled]                       |            |  |
| AGP Aperture Size       [64MB]         ** On-Chip VGA Setting **       [Enabled]         On-Chip Frame Buffer Size       [8MB]         I/O Channel Check NMI       [Disabled]         ^↓→←:Move Enter: Select       +/-/PU/PD:Value F10:Save ESC:Exit F1:General Help F5: Previous Values         F6:Fail-Safe Defaults       F7:Optimized Defaults                                                                                                    | Delayed Transaction                                                                                                    | [Enabled]                        |            |  |
| <ul> <li>** On-Chip VGA Setting **         <ul> <li>On-Chip VGA [Enabled]</li> <li>On-Chip Frame Buffer Size [8MB]</li> <li>I/O Channel Check NMI [Disabled]</li> </ul> </li> <li>^↓→←:Move Enter: Select +/-/PU/PD:Value F10:Save ESC:Exit F1:General Help F5: Previous Values F6:Fail-Safe Defaults F7:Optimized Defaults</li> </ul>                                                                                                    | AGP Aperture Size                                                                                                    | [64MB]                           |            |  |
| ↑↓→←:Move Enter: Select +/-/PU/PD:Value F10:Save ESC:Exit F1:General Help<br>F5: Previous Values F6:Fail-Safe Defaults F7:Optimized Defaults                                                                                                    | ** On-Chip VGA Setting **<br>On-Chip VGA<br>On-Chip Frame Buffer Size<br>I/O Channel Check NMI                                               | [Enabled]<br>[8MB]<br>[Disabled] |            |  |
|                                                                                                    | ↑↓→←:Move Enter: Select +/-/PU/PD:Value F10:Save ESC:Exit F1:General Help<br>F5: Previous Values F6:Fail-Safe Defaults F7:Optimized Defaults |                                  |            |  |

Phoenix - AwardBIOS CMOS Setup Utility Advanced Chipset Features

#### **Advanced Chipset Features Setup**

The parameters in this setup screen are for system designers, service personnel, and technically competent users only. Do not reset these values unless you understand the consequences of your changes.

#### DRAM TIMEING SELECTABLE:

The value in this field depends on performance parameters of the installed memory chips (DRAM). Do not change the value from the factory setting unless you install new memory that has a different performance rating than the original DRAMs.

## CAS LATENCY TIME:

When synchronous DRAM is installed, the number of clock cycles of CAS latency depends on the DRAM timing.

#### DRAM RAS-TO-CAS DELAY:

This item let you insert a timing delay between the CAS and RAS strobe signals, used when DRAM is written to, read from, or refreshed. Fast gives faster performance; and Slow gives more stable performance. This field applies only when synchronous DRAM is installed in the system. The choices are 2 and 3.

## DRAM RAS PRECHARGE TIME:

If an insufficient number of cycles is allowed for the RAS to accumulate its charge before DRAM refresh, the refresh may be incomplete and the DRAM may fail to retain data. Fast gives faster performance; and Slow gives more stable performance. This field applies only when synchronous DRAM is installed in the system. The choices are 2 & 3.

#### SYSTEM BIOS CACHEABLE:

This item allows you to enable caching of the system BIOS ROM at F0000h-FFFFFh, resulting in better system performance. However, if any program writes to this memory area, a system error may result.

#### VIDEO BIOS CACHEABLE:

This item allows you to enable caching of the video BIOS, resulting in better system performance. However, if any program writes to this memory area, a system error may result.

#### MEMORY HOLE AT 15M-16M:

You may reserve this area of system memory for ISA adapter ROM. When this area is reserved, it cannot be cached. The user information of peripherals that need to use this area of system memory usually discusses their memory requirements.

#### **DELAY TRANSACTION:**

The chipset has an embedded 32-bit posted write buffer to support delay transactions cycles. Select Enabled to support compliance with PCI specification version 2.1.

#### AGP APERTURE SIZE:

The aperture is a portion of the PCI memory address range dedicated for graphics memory address space. Host cycles that hit the aperture range are forwarded to the AGP without any translation.

#### **ON-CHIP Frame Buffer SIZE:**

Select the on-chip frame buffer size for VGA drive use. The available choices are 8MB, and Disabled.

## IO CHANNEL CHECK NMI:

This field enable or disable IO channel check NMI. Before selecting this function, the user should check first that NMI function is enabled as described in chapter 2 (Reset/NMI/Clear Watchdog Selection)

# **4-6. INTEGRATED PERIPHERALS**

Choose "INTEGRATED PERIPHERALS" from the main setup menu, a display will be shown on screen as below:

| On-Chip Primary PCI IDE                                           | [Enabled]                    | Item Help              |
|-------------------------------------------------------------------|------------------------------|------------------------|
| IDE Primary Master PIO                                            | [Auto]                       | nem neip               |
| IDE Primary Slave PIO                                             | [Auto]                       |                        |
| IDE Primary Master UDMA                                           | [Auto]                       |                        |
| IDE Primary Slave UDMA                                            | [Auto]                       |                        |
| On-Chip Secondary PCI IDE                                         | [Enabled]                    |                        |
| IDE Secondary Master PIO                                          | [Auto]                       | Menu Level 🕨           |
| IDE Secondary Slave PIO                                           | [Auto]                       |                        |
| IDE Secondary Master UDMA                                         | [Auto]                       |                        |
| IDE Secondary Slave UDMA                                          | [Auto]                       |                        |
| USB Controller                                                    | [Enabled]                    |                        |
| USB 2.0 Controller                                                | [Enabled]                    |                        |
| USB Keyboard Support                                              | [Disabled]                   |                        |
| USB Mouse Support                                                 | [Disabled]                   |                        |
| AC97 Audio                                                        | [Auto]                       |                        |
| Onboard LAN                                                       | [Enabled]                    |                        |
| Init Display First                                                | [Onboard/AGP]                |                        |
| BIOS Flash Function                                               | [Enabled]                    |                        |
| IDE HDD Block Mode                                                | [Enabled]                    |                        |
| POWER ON Function                                                 | [BUTTON ONLY]                |                        |
| x KB Power ON Password                                            | [Enter]                      |                        |
| x Hot Key Power ON                                                | [Ctrl-F1]                    |                        |
| Onboard FDC Controller                                            | [Enabled]                    |                        |
| Onboard Serial Port 1                                             | [3F8/IRQ4]                   |                        |
| Onboard Serial Port 2                                             | [2F8/IRQ3]                   |                        |
| UART Mode Select                                                  | [Normal]                     |                        |
| x RxD, TxD Active                                                 | [Hi, Lo]                     |                        |
| x IR Transmission Delay                                           | [Enabled]                    |                        |
| x UR2 Duplex Mode                                                 | Half                         |                        |
| x Use IR Pins                                                     | IR-Rx2Tx2                    |                        |
| Onboard Parallel Port                                             | [378/IRQ7]                   |                        |
| Parallel Port Mode                                                | [SPP]                        |                        |
| x EPP Mode Select                                                 | EPP1.7                       |                        |
| x ECP Mode Use DMA                                                | 3                            |                        |
| PWRON After PWR-Fail                                              | [Off]                        |                        |
| Onboard Serial Port 3                                             | [3E8]                        |                        |
| Serial Port 3 Use IRQ                                             | [IRQ10]                      |                        |
| Onboard Serial Port 4                                             | [2E8]                        |                        |
| Serial Port 4 Use IRQ                                             | [IRQ11]                      |                        |
| $\uparrow \downarrow \rightarrow \leftarrow: Move  Enter: Select$ | +/-/PU/PD:Value F10:Save ESC | E:Exit F1:General Help |
| F5: Previous Values                                               | F6:Fail-Safe Defaults F7:Op  | timized Defaults       |

#### Phoenix - AwardBIOS CMOS Setup Utility Integrated Peripherals

# INTEGRATED PERIPHERALS

By moving the cursor to the desired selection and pressing  $\langle F1 \rangle$  key, the all options for the desired selection will be displayed for choice.

#### ON-CHIP PRIMARY PCI IDE ON-CHIP SECONDARY PCI IDE:

The Integrated peripheral controller contains an IDE interface with support for two IDE channels. Select Enabled to activate each channel separately.

## IDE PRIMARY MASTER/SLAVE PIO: IDE SECONDARY MASTER/SLAVE PIO:

The four IDE PIO fields allow you to set a PIO mode (0-4) for each of the four IDE devices that the onboard IDE interface supports. Modes 0 through 4 provide successively increased performance. In Auto mode, the system automatically determines the best mode for each device.

# IDE PRIMARY MASTER/SLAVE UDMA: IDE SECONDARY MASTER/SLAVE UDMA:

UDMA (Ultra DMA) is a DMA data transfer protocol, that utilizes ATA commands and the ATA bus to allow DMA commands to transfer data at a maximum burst rate of 33 MB/s. The implementation of UDMA is possible only if your IDE hard drive supports it and the operating environ-ment includes a DMA driver (Windows 95 OSR2 or a third-party IDE bus master driver). If you hard drive and your system software both support Ultra DMA/33, select Auto to enable BIOS support.

# USB CONTROLLER:

Select enabled if the system contains a Universal Serial Bus (USB) controller and you have USB peripherals.

# **USB KEYBOARD SUPPORT:**

Select enabled if the system contains a Universal Serial Bus (USB) controller and you have a USB Keyboard.

# USB MOUSE SUPPORT:

Select enabled if the system contains a Universal Serial Bus (USB) controller and you have a USB Mouse.

# INIT DISPLAY FIRST:

This item allows you to decide to active whether PCI Slot or on-chip VGA first.

## AC97 AUDIO:

This item allows you to decide to enable or disable the 810 chipset family to support AC97 Audio.

# IDE HDD BLOCK MODE:

Block mode is also called block transfer, multiple commands, or multiple sector read/write. If your IDE hard drive supports block mode (most new drives do), select Enabled for automatic detection of the optimal number of block read/writes per sector the drive can support.

# **ONBOARD FDC CONTROLLER:**

Select Enabled if the system has a floppy disk controller (FDC) installed on the system board and you wish to use it. If you install and-in FDC or the system has no floppy drive, select Disabled.

# ONBOARD SERIAL PORT 1 ONBOARD SERIAL PORT 2:

Select an address and corresponding interrupt for the first and second serial ports.

# UART MODE SELECT:

Select an operating mode for the second serial port. The choices are IrDA, Normal and ASK IR.

# **RxD, TxD ACTIVE:**

Consult your IR peripheral documentation to select the correct setting of the TxD and RxD signals.

# UR2 DUPLEX MODE:

This item allows you to select the IR half/full duplex function.

# ONBOARD PARALLEL PORT:

This field determine access onboard parallel port controller with which I/O address.

# PARALLEL PORT MODE:

Select an operating mode for the onboard parallel port. The available choices are *SPP*, *EPP*, *ECP*, *or ECP*+*EPA* modes.
#### **EPP MODE SELECT:**

This item allows you to configure the parallel port for the selected EPP mode. The Selection of EPP port type is 1.7 or 1.9.

#### ECP MODE USE DMA:

This item allows you to configure the parallel port DMA channel for the selected ECP mode. This selection is only available when ECP or ECP+EPP is selected in *Parallel Port mode*.

#### **PWRON AFTER PWR-FAIL:**

This item allows you to select if you want to power on the system after power failure.

## ONBOARD SERIAL PORT 3: ONBOARD SERIAL PORT 4:

Select a logical COM port name and matching address for the third and forth serial ports. Select an address and corresponding interrupt for third and forth serial port.

#### SERIAL PORT 3 USE IRQ: SERIAL PORT 4 USE IRQ:

The items set the IRQ address of the serial ports.

# 4-7. POWER MANAGEMENT SETUP

Choose "POWER MANAGEMENT SETUP" option on the main menu, a display will be shown on screen as below :

| - I ower Management Setap                                                                                                    |                            |            |  |  |  |
|----------------------------------------------------------------------------------------------------|----------------------------|------------|--|--|--|
| ACPI Function<br>Power Management                                                                                                    | [Enabled]<br>[User Define] | Item Help  |  |  |  |
| MODEM Use IRQ                                                                                                    | [3]                        |            |  |  |  |
| Suspend Mode                                                                                                    | [Disabled]                 | Menu Level |  |  |  |
| Soft-Off by PWR-BTTN                                                                                                    | [Instant-Off]              |            |  |  |  |
| Wake-Up by PCI card                                                                                                    | [Enabled]                  |            |  |  |  |
| Wake up On LAN                                                                                                    | [Enabled]                  |            |  |  |  |
| Resume by Alarm                                                                                                    | [Disabled]                 |            |  |  |  |
| x Date (of Month) Alarm                                                                                                    | [0]                        |            |  |  |  |
| x Time (hh:mm:ss) Alarm                                                                                                    | [0 : 0 : 0]                |            |  |  |  |
| ** Reload Global Timer Event                                                                                                    | s **                       |            |  |  |  |
| Primary IDE 0                                                                                                    | [Disabled]                 |            |  |  |  |
| Primary IDE 1                                                                                                    | [Disabled]                 |            |  |  |  |
| Secondary IDE 0                                                                                                    | [Disabled]                 |            |  |  |  |
| Secondary IDE 1                                                                                                    | [Disabled]                 |            |  |  |  |
| FDD, COM, LPT Port                                                                                                    | [Disabled]                 |            |  |  |  |
|                                                                                                    |                            |            |  |  |  |
| ↑↓→←:Move Enter: Select +/-/PU/PD:Value F10:Save ESC:Exit F1:General Help<br>F5: Previous Values F6:Fail-Safe Defaults F7:Optimized Defaults |                            |            |  |  |  |

| Phoenix - AwardBIOS CMOS Setup Utility |
|----------------------------------------|
| Power Management Setup                 |

#### **Power Management Setup Screen**

The "Power Management Setup" allows the user to configure the system to the most effectively save energy while operating in a manner consistent with your own style of computer use.

#### **ACPI FUNCTION:**

Users are allowed to enable or disable the Advanced Configuration and Power Management (ACPI).

#### **POWER MANAGEMENT:**

This item allows the user to select the type or degree of power saving and is directly related to the following modes:

a. HDD Power Down

b. Suspend Mode

#### MODEM USE IRQ:

This item enable you to name the interrupt request (IRQ) line assigned to the modem (if any) on your system. Activity of the selected IRQ always awakens the system.

#### SUSPEND MODE:

When enabled and after the set time of system inactivity, all devices except the CPU will be shut off.

#### SOFT-OFF BY PWR-BTTN:

Pressing the power button for more than 4 seconds forces the system to enter the Soft-Off state when the system has "hung". The choices are Delay 4 Sec and Instant-Off.

#### WAKE-UP BY PCI CARD:

An input signal on the serial Ring Indicator (RI) line (in other words, an incoming call on the modem) awakens the system from the soft-off state.

#### **RESUME BY ALARM:**

When enabled, you can set the date and time at which the RTC alarm awakens the system from Suspend mode.

#### PM EVENTS:

PM Events are I/O events whose occurrence can prevent the system from entering a power saving mode or can awaken the system from such a mode. In effect, the system remains alert for anything, which occurs to a device, which is configured as Enabled, even when the system is in a power down mode.

Primary IDE 0Secondary IDE 0FDD, COM, LPT Port

Primary IDE 1Secondary IDE 1PCI PIRQ[A-D]#

# **4-8. PNP/PCI CONFIGURATION**

Choose "PNP/PCI CONFIGURATION" from the main menu, a display will be shown on screen as below:

|                                                                                        | 1 III /1 CI Configurations                                  |                                                                                                    |
|----------------------------------------------------------------------------------------|-------------------------------------------------------------|----------------------------------------------------------------------------------------------------|
| PNP OS Installed<br>Reset Configuration Data                                           | [Yes]<br>[Disabled]                                         | Item Help                                                                                                    |
| Resources Controlled By<br>x IRQ Resources<br>x DMA Resources<br>PCI/VGA Palette Snoop | [Auto(ESCD)]<br>Press Enter<br>Press Enter<br>[Disabled]    | Menu Level ►<br>Select Yes if you are<br>using a Plug and Play<br>capable operating<br>system Select No if you<br>need the BIOS to<br>configure non-boot<br>devices |
| ↑↓→←:Move Enter: Select<br>F5: Previous Values                                         | +/-/PU/PD:Value F10:Save ESC<br>F6:Fail-Safe Defaults F7:Op | Exit F1:General Help<br>timized Defaults                                                                                                    |

| Phoenix - AwardBIOS CMOS Setup Utility |
|----------------------------------------|
| PnP/PCI Configurations                 |

#### **PNP/PCI CONFIGURATION**

This section describes how to configure PCI bus system. PCI, also known as Personal Computer Interconnect, is a system which allows I/O devices to operate at speeds nearing the speed of the CPU itself uses when communicating with its own special components. This section covers technical items, which is strongly recommended for experienced users only.

#### PNP OS INSTALLED:

This item allows you to determine install PnP OS or not.

### **RESET CONFIGURATION DATA:**

Normally, you leave this field Disabled. Select Enabled to reset Extended System Configuration Data (ESCD) when you exit Setup if you have installed a new add-on and the system configuration has caused such a serious conflict that the operating system can not boot.

## **RESOURCE CONTROLLED BY:**

The Award Plug and Play Bios can automatically configure all of the booth and Plug and Play-compatible devices. However, this capability means absolutely nothing unless you are using a Plug and Play operating system such as Windows 95. By choosing "manual", you are allowed to configure the *IRQ Resources*, *DMA Resources* and *Memory Resources*. The choices are Auto(ESCD) and Manual.

## **IRQ RESOURCES:**

You may assign each system interrupt a type, depending on the type of device using the interrupt.

## IRQ3/4/5/7/9/10/11/12/14/15 ASSIGNED TO:

This item allows you to determine the IRQ assigned to ISA bus and is not available to any PCI slot. Legacy ISA for devices compliant with the original PC AT bus specification, PCI/ISA PnP for devices compliant with the Plug and Play standard whether designed for PCI or ISA bus architecture.

## DMA RESOURCES:

When resources are controlled manually, assign each system DMA channel a type, depending on the type of device using the DMA channel.

## DMA 0/1/3/5/6/7 ASSIGNED TO:

Legacy ISA for devices compliant with the original PC AT bus specification, PCI/ISA PnP for devices compliant with the Plug and Play standard whether designed for PCI or ISA bus architecture.

## PCI/VGA PALETTE SNOOP:

Leave this field at disabled.

# 4-9. PC HEALTH STATUS

Choose "PC HEALTH STATUS" from the main menu, a display will be shown on screen as below:

| DOS Shutdown Temperature                                                                   | [Disabled]                                                                           | Item Help                                  |
|--------------------------------------------------------------------------------------------|--------------------------------------------------------------------------------------|--------------------------------------------|
| CPU Warning Temperature                                                                    | [50°C/122°F]                                                                         | 1                                          |
| Current CPU Temperature                                                                    | [49°C/120°F]                                                                         |                                            |
| Current CPU Fan Speed<br>Current System FAN 1 Speed<br>Current System FAN 2 Speed<br>Vcore | 2481 RPM<br>0 RPM<br>0 RPM<br>1.42V                                                  |                                            |
| 3.3 V<br>+5 V<br>+12 V<br>-12 V<br>-5 V<br>VBAT (V)<br>5VSB (V)<br>Shutdown Temperature    | 3.34V<br>5.05V<br>11.79V<br>(-)12.52V<br>(-) 4.99V<br>3.18V<br>4.96V<br>[60°C/140°F] | Menu Level ►                               |
| ↑↓→←:Move Enter: Select +/-/PU<br>F5: Previous Values F6:Fa                                | /PD:Value F10:Save ES0<br>il-Safe Defaults F7:Op                                     | C:Exit F1:General Help<br>Dimized Defaults |

| Phoenix - AwardBIOS CMOS Setup Utility |
|----------------------------------------|
| PC Health Status                       |

### PC Health Status Setup Screen

## **CPU WARMING TEMPERATURE:**

Select the combination of lower and upper limits for the CPU temperature. If the CPU temperature extends beyond either limit, any warning mechanism programmed into your system will be activated.

#### **CURRENT CPU TEMPERATURE:**

This field displays the current CPU temperature, if your computer contains a monitoring system.

#### CURRENT SYSTEM FAN 1/ FAN 2 SPEED:

This item displays the System FAN1/FAN 2 operating speed.

#### SHUTDOWN TEMPERATURE:

User is allowed to set the temperature on which the system automatically shutdown when reaches or exceeds the temperature set.

# 4-10. FREQUENCY/VOLTAGE CONTROL

Choose "FREQUENCY/VOLTAGE CONTROL" from the main menu, a display will be shown on screen as below:

| Spread Spectrum                                | [Disabled]                                                  | Item Help                                  |  |  |
|------------------------------------------------|-------------------------------------------------------------|--------------------------------------------|--|--|
|                                                |                                                             | Menu Level 🕨                               |  |  |
|                                                |                                                             |                                            |  |  |
| ↑↓→←:Move Enter: Select<br>F5: Previous Values | +/-/PU/PD:Value F10:Save ESC<br>F6:Fail-Safe Defaults F7:Op | C:Exit F1:General Help<br>timized Defaults |  |  |

Phoenix - AwardBIOS CMOS Setup Utility Frequency/Voltage Control

## Frequency / Voltage Control Setup Screen

This setup menu allows you to specify your settings for frequency/voltage control.

#### SPREAD SPECTRUM:

This item allows you to enable or disable the spread spectrum modulate.

# 4-11. LOAD FAIL-SAFE DEFAULTS

By pressing the <ENTER> key on this item, you get a confirmation dialog box with a message similar to the following:

```
Load Fail-Safe Defaults ( Y/N ) ? N
```

To use the BIOS default values, change the prompt to "Y" and press the  $<\!\!Enter>$  key. CMOS is loaded automatically when you power up the system.

# 4-12. LOAD OPTIMIZED DEFAULTS

When you press <Enter> on this category, you get a confirmation dialog box with a message similar to the following:

Load Optimized Defaults ( Y/N ) ? N

Pressing "Y" loads the default values that are factory setting for optimal performance system operations.

# 4-13. PASSWORD SETTING

User is allowed to set either supervisor or user password, or both of them. The difference is that the supervisor password can enter and change the options of the setup menus while the user password can enter only but do not have the authority to change the options of the setup menus.

## **TO SET A PASSWORD**

When you select this function, the following message will appear at the center of the screen to assist you in creating a password.

Enter Password:

Type the password up to eight characters in length, and press < Enter >. The password typed now will clear any previously entered password from CMOS memory. You will be asked to confirm the password. Type the password again and press the < Enter > key. You may also press < Esc > to abort the selection and not enter a password.

Subset Should bear in mind that when a password is set, you will be asked to enter the password everything you enter CMOS setup Menu.

## TO DISABLE THE PASSWORD

To disable the password, select this function (do not enter any key when you are prompt to enter a password), and press the <Enter> key and a message will appear at the center of the screen:

PASSWORD DISABLED!!! Press any key to continue...

Press the < Enter > key again and the password will be disabled. Once the password is disabled, you can enter Setup freely.

# 4-14. SAVE & EXIT SETUP

After you have completed adjusting all the settings as required, you must remember to save these setting into the CMOS RAM. To save the settings, select "SAVE & EXIT SETUP" and press <Enter>, a display will be shown as follows:

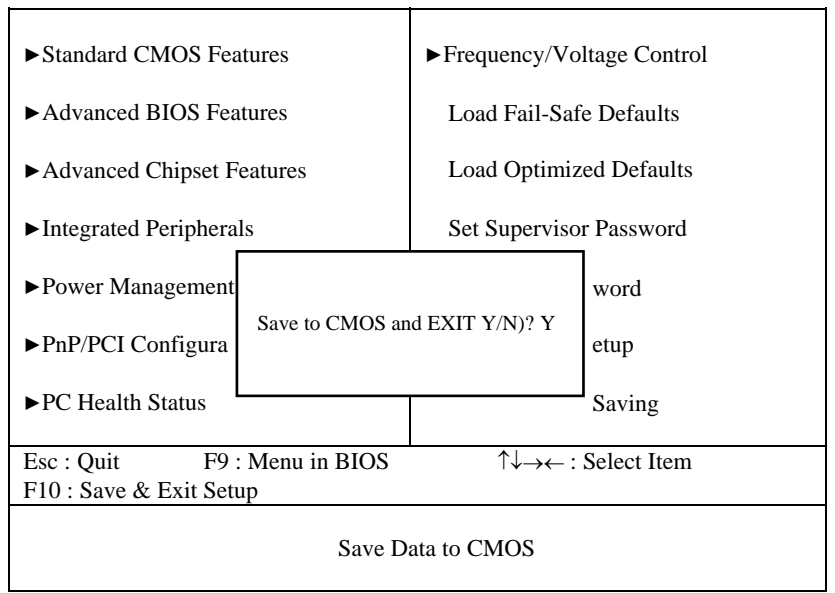

Phoenix - AwardBIOS CMOS Setup Utility

When you confirm that you wish to save the settings, your system will be automatically restarted and the changes you have made will be implemented. You may always call up the setup program at any time to adjust any of the individual items by pressing the *<*Del> key during boot up.

# 4-15. EXIT WITHOUT SAVING

If you wish to cancel any changes you have made, you may select the "EXIT WITHOUT SAVING" and the original setting stored in the CMOS will be retained. The screen will be shown as below:

| ► Standard CMOS Features                                | ► Frequency/Voltage Control |  |  |  |
|---------------------------------------------------------|-----------------------------|--|--|--|
| ► Advanced BIOS Features                                | Load Fail-Safe Defaults     |  |  |  |
| ► Advanced Chipset Features                             | Load Optimized Defaults     |  |  |  |
| ► Integrated Peripherals                                | Set Supervisor Password     |  |  |  |
| ►Power Management                                       | word                        |  |  |  |
| ►PnP/PCI Configura                                      | ng (Y/N)? N<br>etup         |  |  |  |
| ► PC Health Status                                      | Saving                      |  |  |  |
| Esc : Quit F9 : Menu in BIOS<br>F10 : Save & Exit Setup | ↑↓→← : Select Item          |  |  |  |
| Abandon all Datas                                       |                             |  |  |  |

Phoenix - AwardBIOS CMOS Setup Utility

# EXPANSION BUS

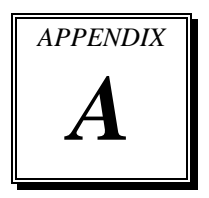

This appendix indicates the pin assignments.

Section includes:

- ISA BUS Pin Assignment
- PCI BUS Pin Assignment

## **ISA BUS PIN ASSIGNMENT**

The ISA-bus connector is divided into two sets : one consists of 62 pins; the other consists of 36 pins.

| A1                          | A31       | C1 C18 |
|-----------------------------|-----------|--------|
|                             |           |        |
| L <u>aooooooooooooooo</u> o | . <u></u> |        |
| B1                          | B31       | D1 D18 |

T1. . . . C . 11

| The p | oin assignment | ts as | s follows : |     |            |     |            |
|-------|----------------|-------|-------------|-----|------------|-----|------------|
|       | В              |       | Α           | D C |            |     |            |
| PIN   | ASSIGNMENT     | PIN   | ASSIGNMENT  | PIN | ASSIGNMENT | PIN | ASSIGNMENT |
| B1    | GND            | A1    | -I/O CH CHK | D1  | -MEMCS16   | C1  | SBHE       |
| B2    | RESET          | A2    | SD07        | D2  | -I/OCS16   | C2  | LA23       |
| B3    | +5V            | A3    | SD06        | D3  | IRQ10      | C3  | LA22       |
| B4    | IRQ9           | A4    | SD05        | D4  | IRQ11      | C4  | LA21       |
| B5    | -5V            | A5    | SD04        | D5  | IRQ12      | C5  | LA20       |
| B6    | DRQ2           | A6    | SD03        | D6  | IRQ15      | C6  | LA19       |
| B7    | -12V           | A7    | SD02        | D7  | IRQ14      | C7  | LA18       |
| B8    | OWS            | A8    | SD01        | D8  | -DACK0     | C8  | LA17       |
| B9    | +12V           | A9    | SD00        | D9  | DRQ0       | C9  | -MEMR      |
| B10   | GND            | A10   | -I/O CH RDY | D10 | -DACK5     | C10 | -MEMW      |
| B11   | -SMEMW         | A11   | AEN         | D11 | DRQ5       | C11 | SD08       |
| B12   | -SMEMR         | A12   | SA19        | D12 | -DACK6     | C12 | SD09       |
| B13   | -IOW           | A13   | SA18        | D13 | DRQ6       | C13 | SD10       |
| B14   | -IOR           | A14   | SA17        | D14 | -DACK7     | C14 | SD11       |
| B15   | -DACK3         | A15   | SA16        | D15 | DRQ7       | C15 | SD12       |
| B16   | -DRQ3          | A16   | SA15        | D16 | +5V        | C16 | SD13       |
| B17   | -DACK1         | A17   | SA14        | D17 | -MASTER    | C17 | SD14       |
| B18   | -DRQ1          | A18   | SA13        | D18 | GND        | C18 | SD15       |
| B19   | -REFRESH       | A19   | SA12        |     |            |     |            |
| B20   | BCLK           | A20   | SA11        |     |            |     |            |
| B21   | IRQ7           | A21   | SA10        |     |            |     |            |
| B22   | IRQ6           | A22   | SA09        |     |            |     |            |
| B23   | IRQ5           | A23   | SA08        |     |            |     |            |
| B24   | IRQ4           | A24   | SA07        |     |            |     |            |
| B25   | IRQ3           | A25   | SA06        |     |            |     |            |
| B26   | -DACK2         | A26   | SA05        |     |            |     |            |
| B27   | T/C            | A27   | SA04        |     |            |     |            |
| B28   | BALE           | A28   | SA03        |     |            |     |            |
| B29   | +5V            | A29   | SA02        |     |            |     |            |
| B30   | OSC            | A30   | SA01        |     |            |     |            |
| B31   | GND            | A31   | SA00        |     |            |     |            |

# PCI BUS PIN ASSIGNMENT

Like ISA-BUS connector, the PCI-BUS edge connector is also divided into two sets: one consists of 98-pin; the other consists of 22-pin. The pin assignments are as follows :

| B1 B4 | ) B5  | 52 B62              |
|-------|-------|---------------------|
|       | םם, נ | , המסממממם <b>ה</b> |
|       | ים, ג | 100000000,          |
| A1 A4 | A5    | 2 A62               |

|     | В          |     | А          |     | В          |     | А          |
|-----|------------|-----|------------|-----|------------|-----|------------|
| PIN | ASSIGNMENT | PIN | ASSIGNMENT | PIN | ASSIGNMENT | PIN | ASSIGNMENT |
| B1  | -12V       | A1  | TRST#      | B31 | +3.3V      | A31 | AD18       |
| B2  | TCK        | A2  | +12V       | B32 | AD17       | A32 | AD16       |
| B3  | GND        | A3  | TMS        | B33 | C/BE2#     | A33 | +3.3V      |
| B4  | TDO        | A4  | TDI        | B34 | GND        | A34 | FRAME#     |
| B5  | +5V        | A5  | +5V        | B35 | IRDY#      | A35 | GND        |
| B6  | +5V        | A6  | INTA#      | B36 | +3.3V      | A36 | TRDY#      |
| B7  | INTB#      | A7  | INTC#      | B37 | DEVSEL#    | A37 | GND        |
| B8  | INTD#      | A8  | +5V        | B38 | GND        | A38 | STOP#      |
| B9  | REQ3#      | A9  | CLKC       | B39 | LOCK#      | A39 | +3.3V      |
| B10 | REQ1#      | A10 | +5V(I/O)   | B40 | PERR#      | A40 | SDONE      |
| B11 | GNT3#      | A11 | CLKD       | B41 | +3.3V      | A41 | SB0#       |
| B12 | GND        | A12 | GND        | B42 | SERR#      | A42 | GND        |
| B13 | GND        | A13 | GND        | B43 | +3.3V      | A43 | PAR        |
| B14 | CLKA       | A14 | GNT1#      | B44 | C/BE1#     | A44 | AD15       |
| B15 | GND        | A15 | RST#       | B45 | AD14       | A45 | +3.3V      |
| B16 | CLKB       | A16 | +5V(I/O)   | B46 | GND        | A46 | AD13       |
| B17 | GND        | A17 | GNT0#      | B47 | AD12       | A47 | AD11       |
| B18 | REQ0#      | A18 | GND        | B48 | AD10       | A48 | GND        |
| B19 | +5V(I/O)   | A19 | REQ2#      | B49 | GND        | A49 | AD09       |
| B20 | AD31       | A20 | AD30       | B52 | AD08       | A52 | C/BE0#     |
| B21 | AD29       | A21 | +3.3V      | B53 | AD07       | A53 | +3.3V      |
| B22 | GND        | A22 | AD28       | B54 | +3.3V      | A54 | AD06       |
| B23 | AD27       | A23 | AD26       | B55 | AD05       | A55 | AD04       |
| B24 | AD25       | A24 | GND        | B56 | AD03       | A56 | GND        |
| B25 | +3.3V      | A25 | AD24       | B57 | GND        | A57 | AD02       |
| B26 | C/BE3#     | A26 | GNT2#      | B58 | AD01       | A58 | AD00       |
| B27 | AD23       | A27 | +3.3V      | B59 | +5V(I/O)   | A59 | +5V(I/O)   |
| B28 | GND        | A28 | AD22       | B60 | ACK64#     | A60 | REQ64#     |
| B29 | AD21       | A29 | AD20       | B61 | +5V        | A61 | +5V        |
| B30 | AD19       | A30 | GND        | B62 | +5V        | A62 | +5V        |

PMB-1751LF USER'S MANUAL

# TECHNICAL SUMMARY

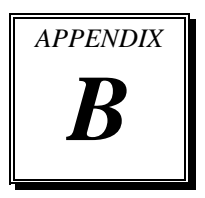

This section introduce you the maps concisely.

Sections include:

- Block Diagram
- Interrupt Map
- RTC (Standard) RAM Bank
- Timer & DMA Channels Map
- I / O & Memory Map

## **BLOCK DIAGRAM**

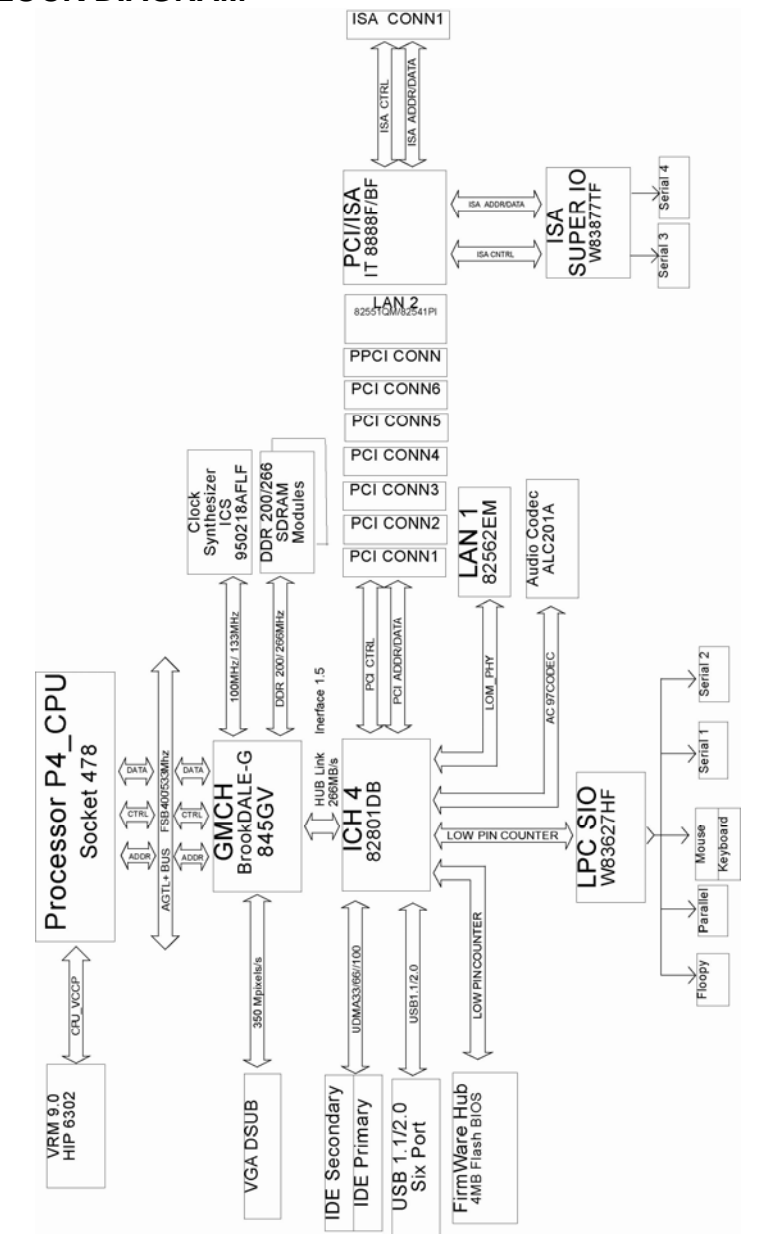

Page: B-2

#### PMB-1751LF USER'S MANUAL

# **INTERRUPT MAP**

| IRQ | ASSIGNMENT                          |
|-----|-------------------------------------|
| 0   | System TIMER interrupt from TIMER-0 |
| 1   | Keyboard output buffer full         |
| 2   | Cascade for IRQ 8-15                |
| 3   | Serial port 2                       |
| 4   | Serial port 1                       |
| 5   | Parallel Port 2                     |
| 6   | Floppy Disk adapter                 |
| 7   | Parallel port 1                     |
| 8   | RTC clock                           |
| 9   | Available                           |
| 10  | Serial port 3                       |
| 11  | Serial port 4                       |
| 12  | Available                           |
| 13  | Math coprocessor                    |
| 14  | Hard Disk adapter                   |
| 15  | Available                           |

# **RTC (STANDARD) RAM BANK**

| CODE    | ASSIGNMENT            |
|---------|-----------------------|
| 00h     | Seconds               |
| 01h     | Second alarm          |
| 02h     | Minutes               |
| 03h     | Minutes alarm         |
| 04h     | Hours                 |
| 05h     | Hours alarm           |
| 06h     | Day of week           |
| 07h     | Day of month          |
| 08h     | Month                 |
| 09h     | Year                  |
| 0Ah     | Status register A     |
| 0Bh     | Status register B     |
| 0Ch     | Status register C     |
| 0Dh     | Status register D     |
| 0Eh-7Fh | 114 Bytes of User RAM |

# TIMER & DMA CHANNELS MAP

## Timer Channel Map :

| Timer Channel | Assignment             |
|---------------|------------------------|
| 0             | System timer interrupt |
| 1             | DRAM Refresh request   |
| 2             | Speaker tone generator |

## **DMA Channel Map** :

| DMA Channel | Assignment          |
|-------------|---------------------|
| 0           | Available           |
| 1           | Available           |
| 2           | Floppy Disk adapter |
| 3           | Available           |
| 4           | Cascade             |
| 5           | Available           |
| 6           | Available           |
| 7           | Available           |

# I/O & MEMORY MAP

| I/O Address | Read Target           | Write Target         | Internal Unit    |
|-------------|-----------------------|----------------------|------------------|
| 00h-08h     | DMA Controller        | DMA Controller       | DMA              |
| 09h-0Eh     | Reserved              | DMA Controller       | DMA              |
| 0Fh         | DMA Controller        | DMA Controller       | DMA              |
| 10h-18h     | DMA Controller        | DMA Controller       | DMA              |
| 19h-1Eh     | Reserved              | DMA Controller       | DMA              |
| 1Fh         | DMA Controller        | DMA Controller       | DMA              |
| 20h-21h     | Interrupt Controller  | Interrupt Controller | Interrupt        |
| 24h-25h     | Interrupt Controller  | Interrupt Controller | Interrupt        |
| 28h-29h     | Interrupt Controller  | Interrupt Controller | Interrupt        |
| 2Ch-2Dh     | Interrupt Controller  | Interrupt Controller | Interrupt        |
| 2Eh-2Fh     | LPC SIO               | LPC SIO              | Forwarder to LPC |
| 30h-31h     | Interrupt Controller  | Interrupt Controller | Interrupt        |
| 34h-35h     | Interrupt Controller  | Interrupt Controller | Interrupt        |
| 38h-39h     | Interrupt Controller  | Interrupt Controller | Interrupt        |
| 3Ch-3Dh     | Interrupt Controller  | Interrupt Controller | Interrupt        |
| 40h-42h     | Timer/Counter         | Timer/Counter        | PIT (8254)       |
| 43h         | Reserved              | Timer/Counter        | PIT              |
| 4E-4F       | LPC SIO               | LPC SIO              | Forwarder to LPC |
| 50h-52h     | Timer/Counter         | Timer/Counter        | PIT              |
| 53h         | Reserved              | Timer/Counter        | PIT              |
| 60h         | Microcontroller       | Microcontroller      | Forwarder to LPC |
| 61h         | NMI Controller        | NMI Controller       | Processor I/F    |
| 62h         | Microcontroller       | Microcontroller      | Forwarder to LPC |
| 63h         | NMI Controller        | NMI Controller       | Processor I/F    |
| 64h         | Microcontroller       | Microcontroller      | Forwarder to LPC |
| 65h         | NMI Controller        | NMI Controller       | Processor I/F    |
| 66h         | Microcontroller       | Microcontroller      | Forwarder to LPC |
| 67h         | NMI Controller        | NMI Controller       | Processor I/F    |
| 70h         | Reserved <sup>5</sup> | NMI & RTC controller | RTC              |
| 71h         | RTC Controller        | RTC Controller       | RTC              |
| 72h         | RTC Controller        | NMI & RTC controller | RTC              |
| 73h         | RTC Controller        | RTC Controller       | RTC              |
| 74h         | RTC Controller        | NMI & RTC controller | RTC              |
| 75h         | RTC Controller        | RTC Controller       | RTC              |
| 76h         | RTC Controller        | NMI & RTC controller | RTC              |
| 77h         | RTC Controller        | RTC Controller       | RTC              |

## **<u>Fixed I/O Ranges Decoded by ICH2</u>** :

| I/O Address | Read Target                 | Write Target                   | Internal Unit       |
|-------------|-----------------------------|--------------------------------|---------------------|
| 80h         | DMA Controller              | DMA controller & LPC/PCI       | DMA                 |
| 81h-83h     | DMA Controller              | DMA Controller                 | DMA                 |
| 84h-86h     | DMA Controller              | DMA Controller &<br>LPC or PCI | DMA                 |
| 87h         | DMA Controller              | DMA Controller                 | DMA                 |
| 88h         | DMA Controller              | DMA Controller &<br>LPC or PCI | DMA                 |
| 89h-8Bh     | DMA Controller              | DMA Controller                 | DMA                 |
| 8Ch-8Eh     | DMA Controller              | DMA Controller &<br>LPC or PCI | DMA                 |
| 08Fh        | DMA Controller              | DMA Controller                 | DMA                 |
| 90h-91h     | DMA Controller              | DMA Controller                 | DMA                 |
| 92h         | Reset Generator             | Reset Generator                | Processor I/F       |
| 93h-9Fh     | DMA Controller              | DMA Controller                 | DMA                 |
| A0h-A1h     | Interrupt Controller        | Interrupt Controller           | Interrupt           |
| A4h-A5h     | Interrupt Controller        | Interrupt Controller           | Interrupt           |
| A8h-A9h     | Interrupt Controller        | Interrupt Controller           | Interrupt           |
| ACh-ADh     | Interrupt Controller        | Interrupt Controller           | Interrupt           |
| B0h-B1h     | Interrupt Controller        | Interrupt Controller           | Interrupt           |
| B2h-B3h     | Power Management            | Power Management               | Power Management    |
| B4h-B5h     | Interrupt Controller        | Interrupt Controller           | Interrupt           |
| B8h-B9h     | Interrupt Controller        | Interrupt Controller           | Interrupt           |
| BCh-BDh     | Interrupt Controller        | Interrupt Controller           | Interrupt           |
| C0h-D1h     | DMA Controller              | DMA Controller                 | DMA                 |
| D2h-DDh     | Reserved                    | DMA Controller                 | DMA                 |
| DEh-DFh     | DMA Controller              | DMA Controller                 | DMA                 |
| F0h         | See Note 3                  | FERR# /IGNNE#/                 | Processor interface |
|             |                             | Interrupt Controller           |                     |
| 170h-177h   | IDE Controller <sup>1</sup> | IDE Controller <sup>1</sup>    | Forwarded to IDE    |
| 1F0h-1F7h   | IDE Controller <sup>2</sup> | IDE Controller <sup>2</sup>    | Forwarded to IDE    |
| 376h        | IDE Controller <sup>1</sup> | IDE Controller <sup>1</sup>    | Forwarded to IDE    |
| 3F6h        | IDE Controller <sup>2</sup> | IDE Controller <sup>2</sup>    | Forwarded to IDE    |
| 4D0h-4D1h   | Interrupt Controller        | Interrupt Controller           | Interrupt           |
| CF9h        | Reset Generator             | Reset Generator                | Processor interface |

Notes:

1. Only if IDE Standard I/O space is enabled for Primary Drive. Otherwise, the target is PCI.

2. Only if IDE Standard I/O space is enabled for Secondary Drive. Otherwise, the target is PCI.

3. If POS\_DEC\_EN bit is enabled, reads from F0h will not be decoded by the ICH2. If

POS\_DEC\_EN is not enabled, reads from F0h will forward to LPC.

PMB-1751LF USER'S MANUAL

| Memory Range          | Target               | Dependency/Comments              |
|-----------------------|----------------------|----------------------------------|
| 0000 0000h-000D FFFFh | Main Memory          | TOM registers in Host Controller |
| 0010 0000-TOM (Top of |                      | _                                |
| Memory)               |                      |                                  |
| 000E 0000h-000F FFFFh | FWH                  | Bit 7 in FWH Decode Enable       |
|                       |                      | Register is set                  |
| FEC0 0000h-FEC0 0100h | I/O APIC inside ICH2 |                                  |
| FFC0 0000h-FFC7 FFFFh | FWH                  | Bit 0 in FWH Decode Enable       |
| FF80 0000h-FF87 FFFFh |                      | Register                         |
| FFC8 0000h-FFCF FFFFh | FWH                  | Bit 1 in FWH Decode Enable       |
| FF88 0000h-FF8F FFFFh |                      | Register                         |
| FFD0 0000h-FFD7 FFFFh | FWH                  | Bit 2 in FWH Decode Enable       |
| FF90 0000h-FF97 FFFFh |                      | Register is set                  |
| FFD8 0000h-FFDF FFFFh | FWH                  | Bit 3 in FWH Decode Enable       |
| FF98 0000h-FF9F FFFFh |                      | Register is set                  |
| FFE0 0000h-FFE7 FFFFh | FWH                  | Bit 4 in FWH Decode Enable       |
| FFA0 0000h-FFA7 FFFFh |                      | Register is set                  |
| FFE8 0000h-FFEF FFFFh | FWH                  | Bit 5 in FWH Decode Enable       |
| FFA8 0000h-FFAF FFFFh |                      | Register is set                  |
| FFF0 0000h-FFF7 FFFFh | FWH                  | Bit 6 in FWH Decode Enable       |
| FFB0 0000h-FFB7 FFFFh |                      | Register is set                  |
| FFF8 0000h-FFFF FFFFh | FWH                  | Always Enabled.                  |
| FFB8 0000h-FFBF FFFFh |                      | The top two 64K blocks of this   |
|                       |                      | range can be swapped as          |
|                       |                      | described in Section 6.4.1.      |
| FF70 0000h-FF7F FFFFh | FWH                  | Bit 3 in FWH Decode Enable 2     |
| FF30 0000h-FF3F FFFFh |                      | Register is set                  |
| FF60 0000h-FF6F FFFFh | FWH                  | Bit 2 in FWH Decode Enable 2     |
| FF20 0000h-FF2F FFFFh |                      | Register is set                  |
| FF50 0000h-FF5F FFFFh | FWH                  | Bit 1 in FWH Decode Enable 2     |
| FF10 0000h-FF1F FFFFh |                      | Register is set                  |
| FF40 0000h-FF4F FFFFh | FWH                  | Bit 0 in FWH Decode Enable 2     |
| FF00 0000h-FF0F FFFFh |                      | Register is set                  |
| Anywhere in 4GB range | D110 LAN Controller  | Enable via BAR in Device         |
|                       |                      | 29:Function 0 (D110 LAN          |
|                       |                      | Controller)                      |
| All Other             | PCI                  | None                             |

## Memory Decode Ranges From Processor Perspective :